# Analyse om grisekød

Udfordringer og potentiale i forbindelse med revitalisering af kategorien over for forbrugerne

Kontakt:

Vickie Enné Ryge ( ) Marianne Gregersen (mgr@lf.dk) Nina Preus (npre@lf.dk) Christie Nielsen (chni@lf.dk)

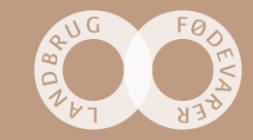

## Indhold

**Management summary** 

### Markedssituationen

- Forbrug og adfærd
- Opfattelse og image

### Anbefalinger

Strategi

Effekt

### Konklusion og perspektivering

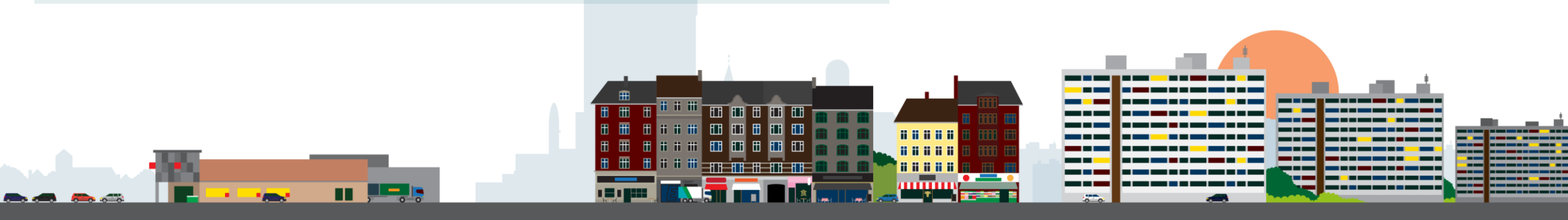

### **Management summary**

Forbruget af fersk grisekød er i en faldende tendens og har været det i en årrække. Det er ikke lykkedes kategorien at tiltrække nye yngre forbrugere og kerneforbrugerne (50+ og traditionalisterne) nedsætter deres forbrug.

Det faldende forbrug af grisekød har adskillige årsager og forbruget er under pres på flere fronter. Forbrugerne oplever til eksempel fersk grisekød som mindre sundt, mindre dyrevelfærdsvenligt og i det hele taget uinspirerende.

Derfor har en revitaliseringsstrategi til formål, at højne kvalitetsopfattelsen.

De første resultater tyder på, at strategien både højner kvalitetsopfattelsen og værdien i kategorien.

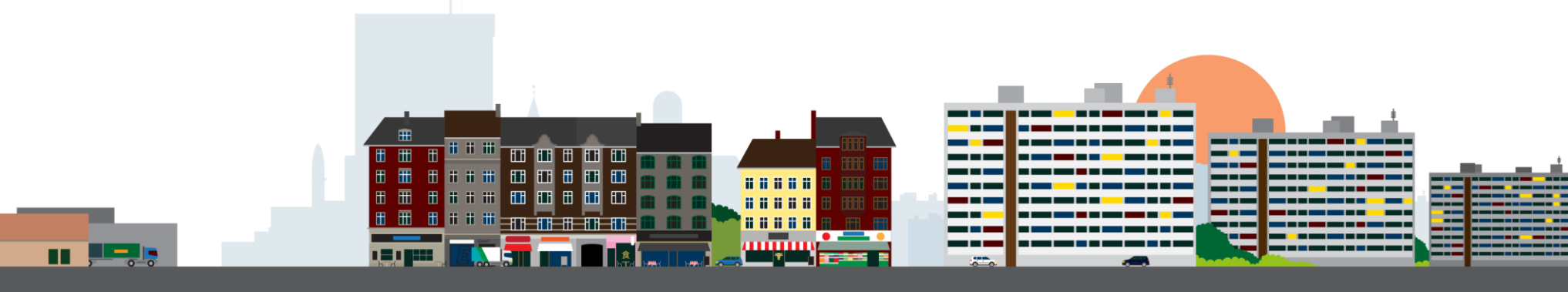

# Forbrug og adfærd

Muligheder og udfordringer

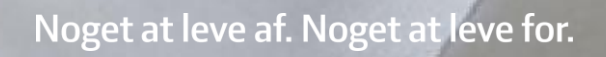

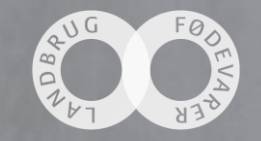

# Udfordring: Forbruget af fersk grisekød falder

Det kræver en indsats at standse eller vende udviklingen

Detail - kvartalsvis udvikling, svinekødforbruget pr. person i husstanden

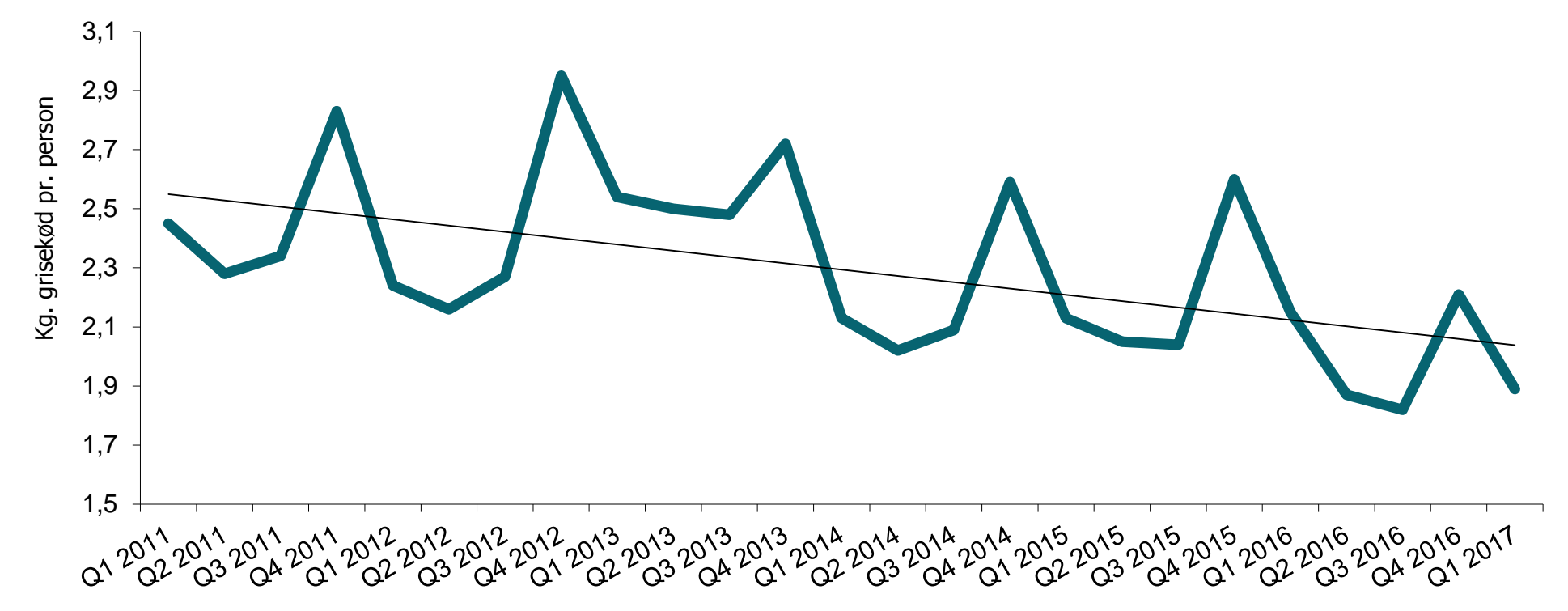

Kilde: GfK ConsumerTracking Basis: 3.000 husstande

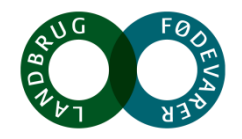

# Udfordring: Faldende værdi i kategorien fersk grisekød

Det kræver en indsats at standse eller vende udviklingen

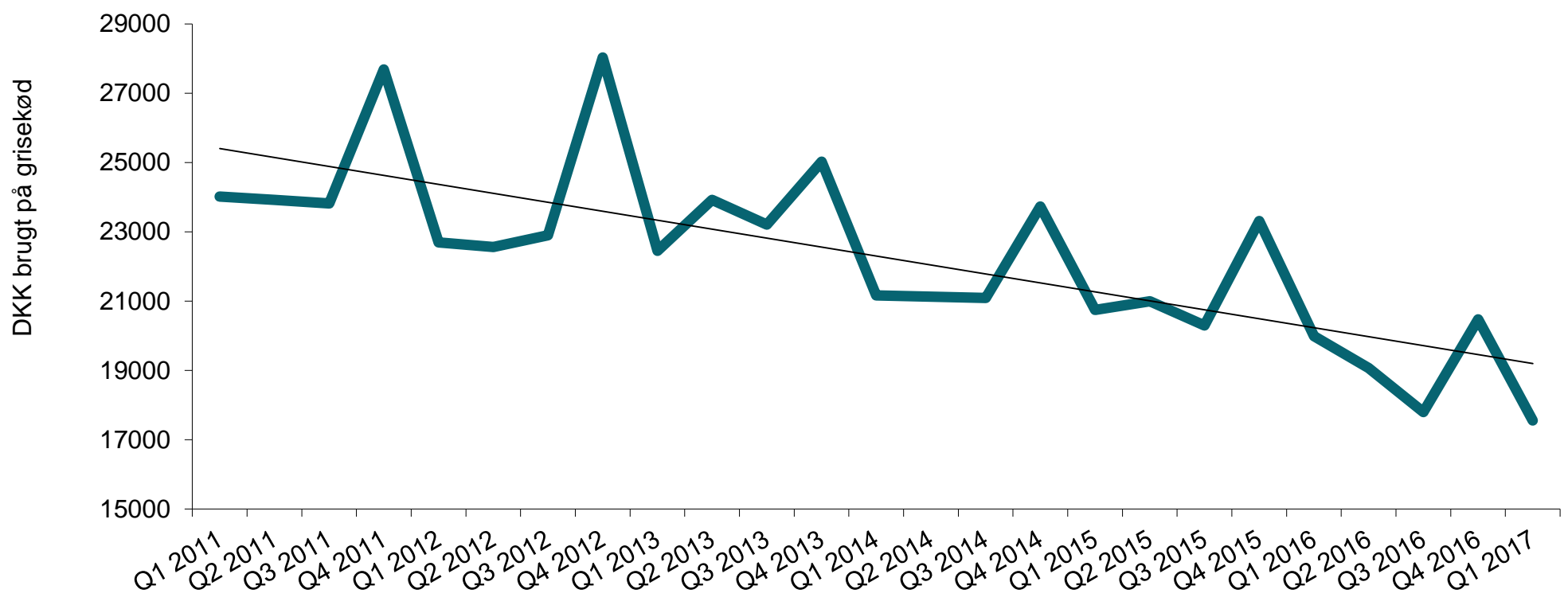

#### Kvartalsvis udvikling i køb af grisekød, pr. 100 husstande, i alt

Kilde: GfK ConsumerTracking Basis: 3.000 husstande

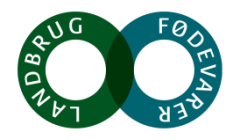

# Udfordring: Unge har særligt lavt forbrug af fersk grisekød

Alle aldersgrupper nedsætter deres forbrug af grisekød

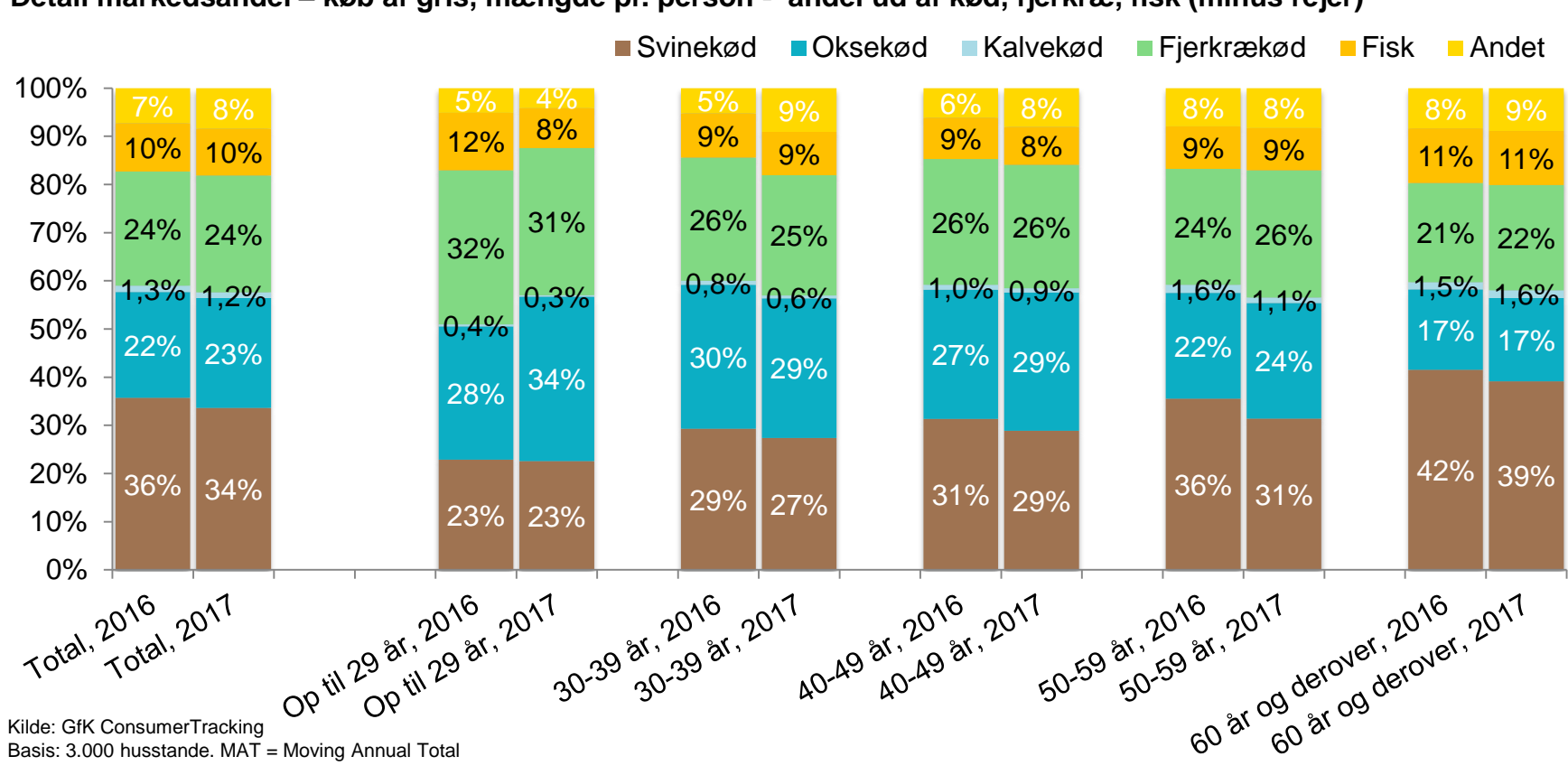

Detail markedsandel – køb af gris, mængde pr. person - andel ud af kød, fjerkræ, fisk (minus rejer)

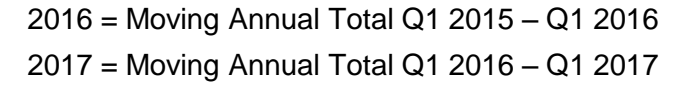

Kilde: GfK ConsumerTracking

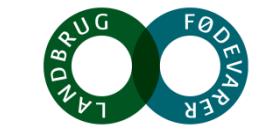

# Udfordring: Selv traditionalisterne nedsætter deres forbrug

Traditionalisterne har historisk haft et lidt større forbrug af grisekød end andre madarketyper, men alle arketyper nedsætter deres forbrug af grisekød

Svinekød Oksekød Kalvekød Fjerkrækød Fisk Andet 100% 90% 9% 9% 10% 12% 10% 10% 13% 12% 10% 11% 80% 23% 24% 70% 24% 24% 24% 24% 22% 25% 24% 22% 60% 1,2% 1,3% 1,2% 1.2% 1,3% 1,4% 1,1% 1,1% 1,9% 1,4% 50% 22% 22% 23% 21% 22% 22% 23% 21% 23% 21% 40% 30% 20% 38% 36% 36% 36% 34% 35% 35% 33% 32% 30% 10% 0% Traditionalisteme, 2017 Traditionalisterne, 2016 , De bekvemme, 2016 De bekvemme, 2017 Idealisteme, 2016 Idealisterne, 2017 Realisterne, 2016 Realisterne, 2017 Total, 2016 2017 Total, Kilde: GfK ConsumerTracking Basis: 3.000 husstande

Kødtypernes markedsandele – demografi, mængdeandel% Madarketyper:

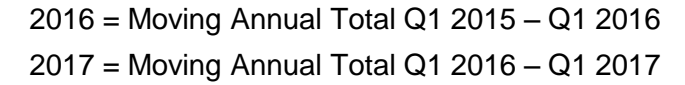

AUG FØDEK AUG JAN

# Udfordring: Unge finder det sværere at tilberede grisekød

De 18-35 årige har sværere ved at tilberede grisekød end andre typer af fersk kød

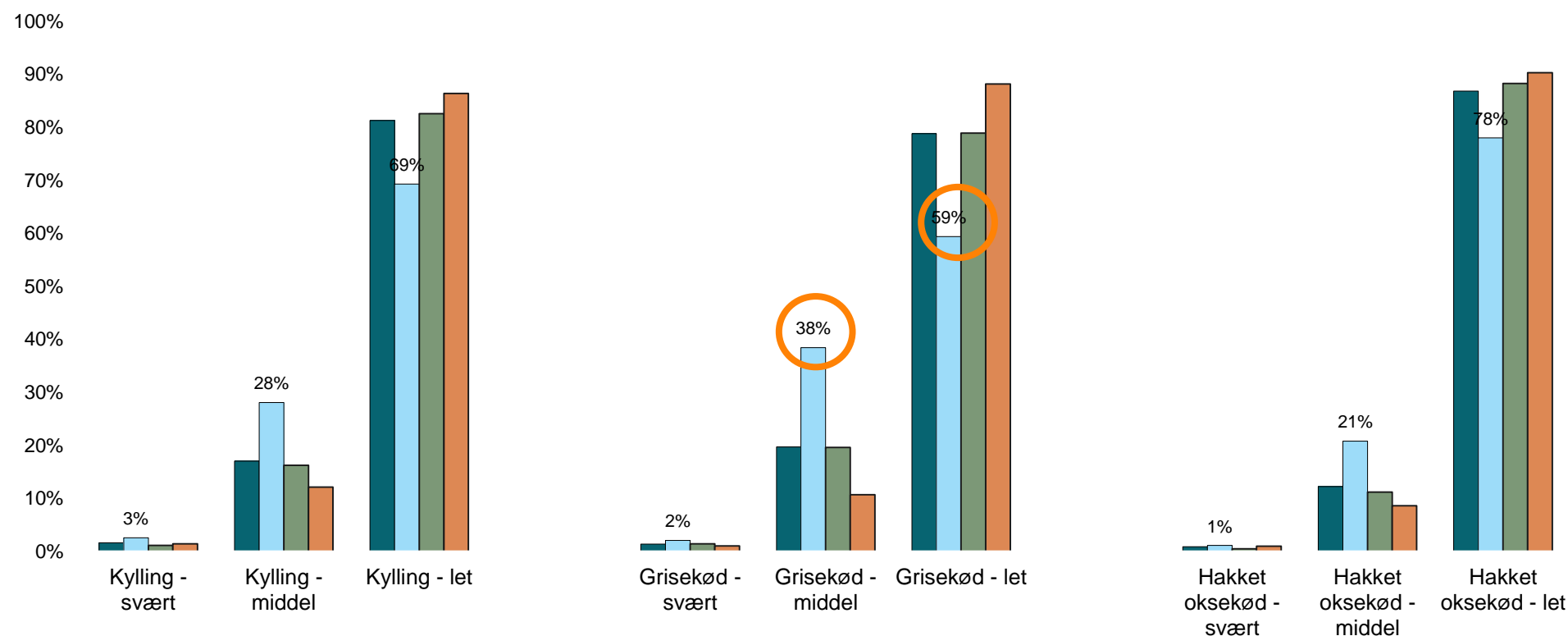

■ Total ■ 18-35 år ■ 36-50 år ■ 50år +

Spørgsmål: "Hvor nemt eller svært oplever du, at det generelt er at tilberede et måltid med hver af disse kødtyper?" Kilde: Epinion for Landbrug & Fødevarer, maj 2016. Base 2435 respondenter. 18-35 år: 583, 36-50 år: 647, 50+ år: 1205 NB: Svarskala har været 7-pkt. 1+2="svært", 3+4+5="middel" og 6+7="let"

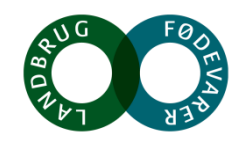

# Udfordring: Lille kendskab til grisekød, og yngre er mest i tvivl

### 20-30 årige

- Meget lidt kendskab stor usikkerhed og uvidenhed (mange myter)
- Svært ved at vurdere høj/lav kvalitet
- Bekymring over at skulle tilberede traditionelle opskrifter: Det kan aldrig blive som mormors mad

### 30-40 årige

- Lidt mere erfaring at spore – dog stadig tvivl
- Kan i højere grad navigere ved køledisken
  - genkender flere udskæringer
- Mere vant til at tilberede traditionelle retter (frikadeller osv.)

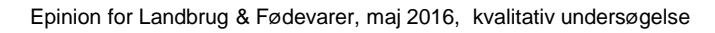

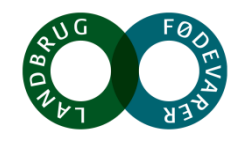

## Kvalitativ undersøgelse: Generelle indsigter om kategorien

På trods af en begrænset viden om selve kødet, er der mange følelser knyttet til kategorien

Svinekød bruges i mange retter, og på mange forskellige måder, det er godt til familien, der er nødt til at være prisbevidst og til unge, men her er det en barriere at det samtidig kobles til noget fedt.

Nogle synes det smager skønt – både i nye og traditionelle retter, andre synes svinekød er lidt kedeligt (og endda tarveligt). Det afhænger lidt af, hvor erfaren man er med kødet.

Epinion for Landbrug & Fødevarer, maj 2015, kvalitativ undersøgelse

Noget at leve af. Noget at leve for.

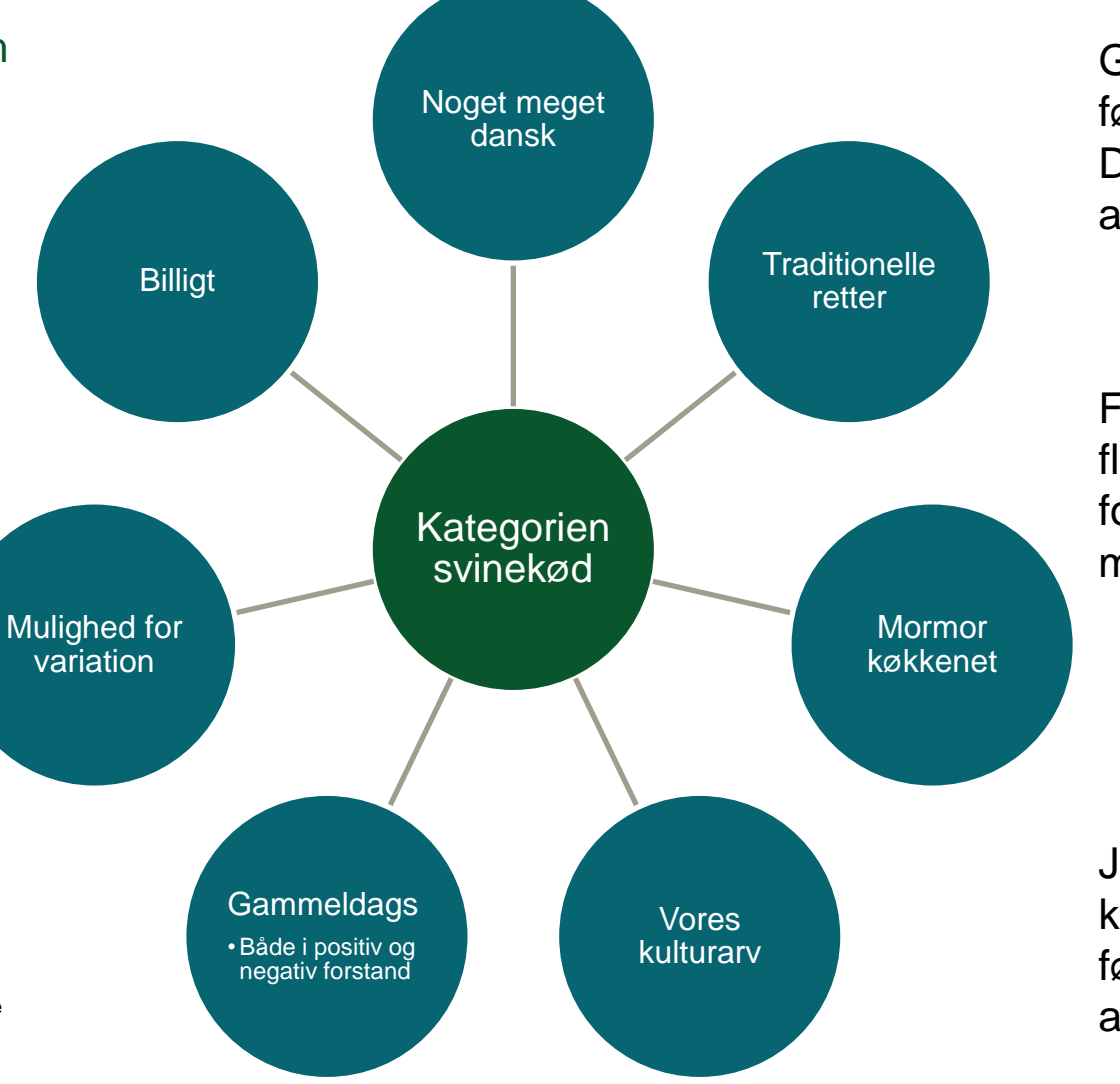

Generelt er der en tendens til, at fødevarer, der kommer fra Danmark opfattes som det rigtige at købe.

Frikadeller, pølser, flæskesteg, gryderetter, forloren hare, mørbradretter etc.

Jul, tradition, barndom, det vi kender, giver tryghed og en følelse af kontinuitet på tværs af generationerne

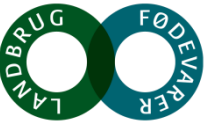

# Svaghed: Grisekød størst på klassisk hverdagsmad

Gris anvendes i mindre udstrækning til "ekstra hurtig hverdagsmad", som er den type mad unge i højere grad end andre tilbereder kød til

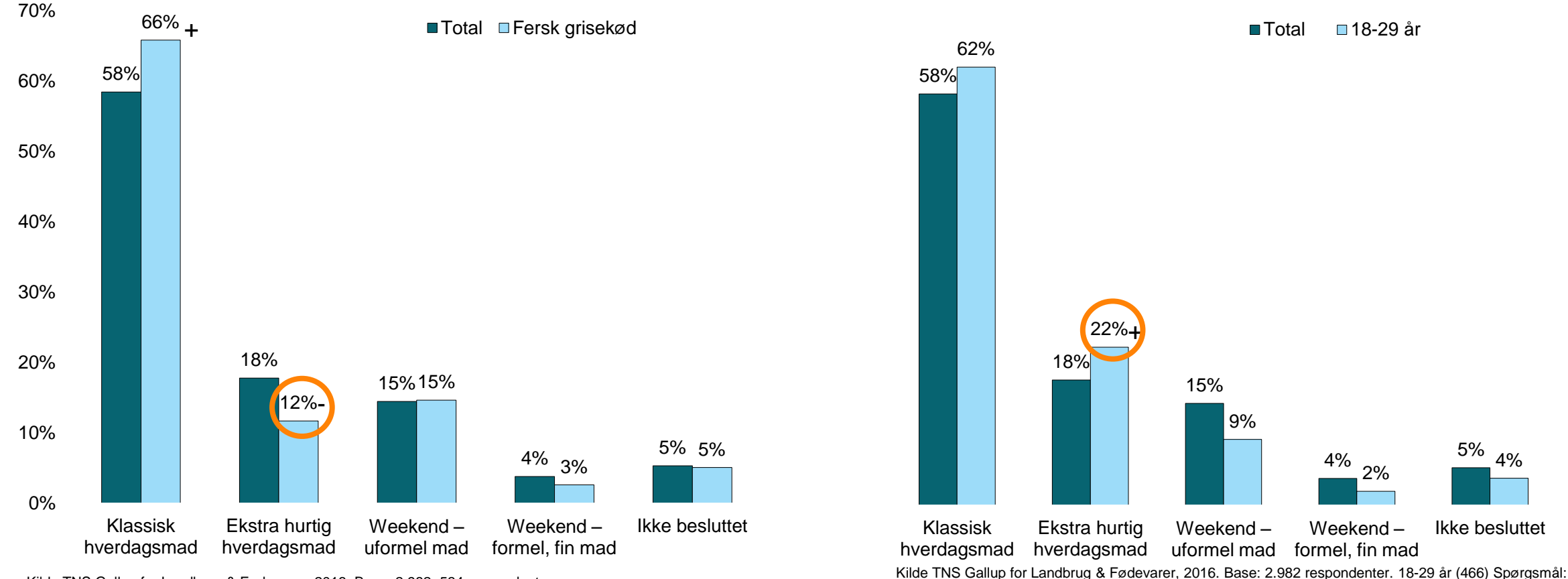

Hvad havde du tænkt dig at bruge dette kød til?

Kilde TNS Gallup for Landbrug & Fødevarer, 2016. Base: 2.982, 534 respondenter. Spørgsmål: Hvad havde du tænkt dig at bruge dette kød til? + = signifikant over gennemsnittet, - = signifikant under gennemsnittet

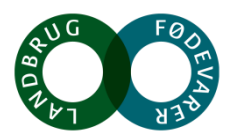

# Mulighed: Grisekød til forskellige brugssituationer

Det hakkede grisekød og koteletter er velegnet til hverdagsmad mens de hele stykker / stege egner sig godt til weekendmad

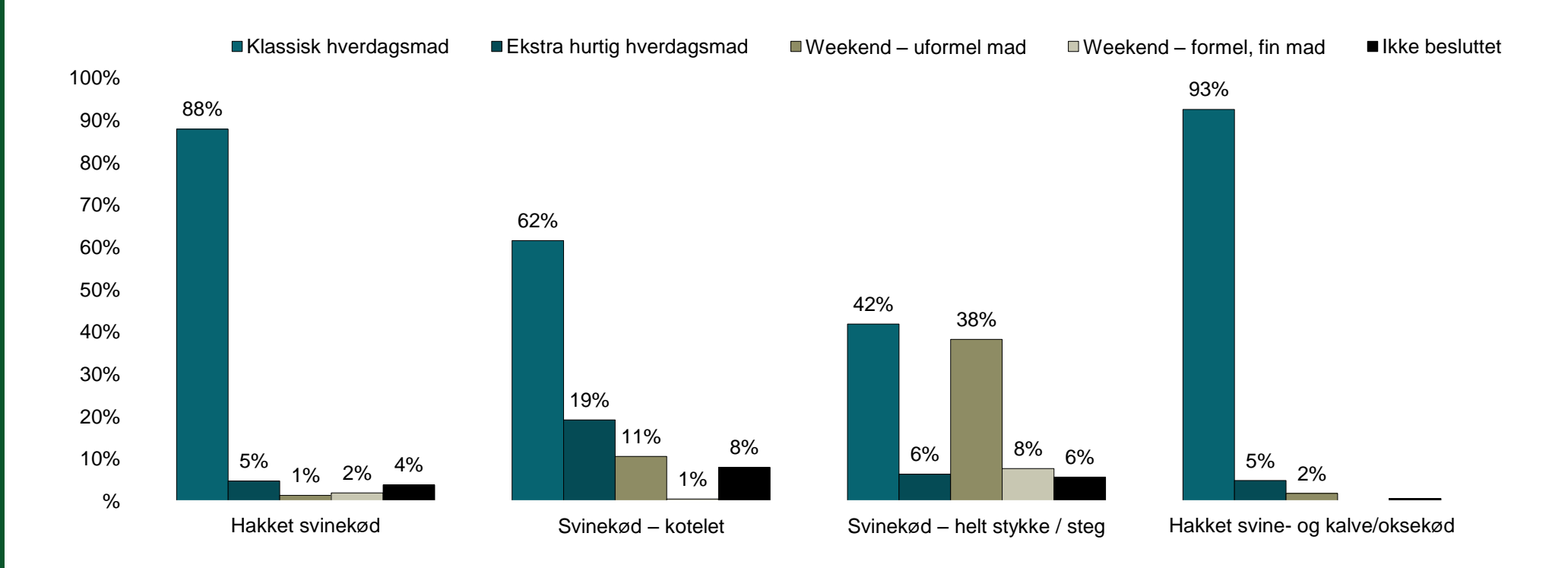

Kilde TNS Gallup for Landbrug & Fødevarer, 2016. Base: 2.982 respondenter. Hakket svinekød (104), Svinekød-kotelet (167), Svinekød – helt stykke/steg (146). Hakket svine- og kalve/oksekød (92) Spørgsmål: Hvad havde du tænkt dig at bruge dette kød til?

+ = signifikant over gennemsnittet, - = signifikant under gennemsnittet

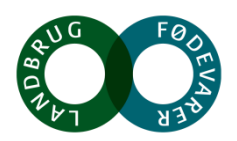

# Udfordring: Grisekød har svaghed på sund aftensmad

Grisekød bruges oftere end gennemsnitligt til fleksibel aftensmad. Bruges dog også til "forkælelsesaftensmad".

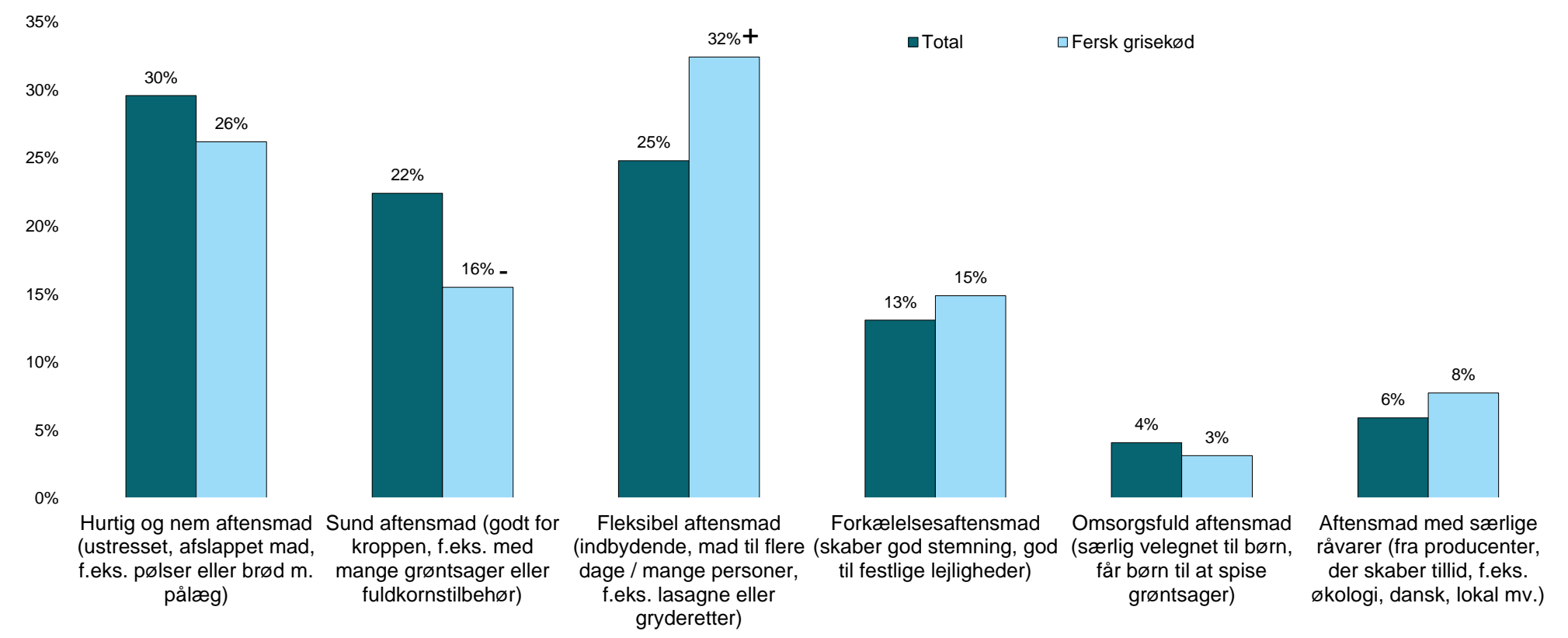

Kilde TNS Gallup for Landbrug & Fødevarer, 2016. Base: 2.982, 534 respondenter. Spørgsmål: Hvilken type aftensmad vil du sige, at dette kød var til? + = signifikant over gennemsnittet, - = signifikant under gennemsnittet

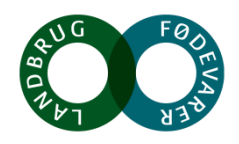

# Mulighed: Grisekød dækker forskellige typer aftensmad

Især hakket grisekød bruges til fleksibel aftensmad mens hele stege bruges til forkælelsesaftensmad

■ Hurtig og nem aftensmad Sund aftensmad Fleksibel aftensmad Forkælelsesaftensmad 60% Omsorgsfuld aftensmad (særlig velegnet til børn) ■ Aftensmad med særlige råvarer 50% 50% 38% 40% 36% 32% <sup>33%</sup> 30% 26% 23% 20% 20% 18% 20% <sup>14%</sup>\_12% 13% 11% 9% 8% 8% 7% 10% 7% 6% 3% 3% % % Hakket svinekød Svinekød - helt stykke / steg Hakket svine- og kalve/oksekød Svinekød – kotelet

Kilde TNS Gallup for Landbrug & Fødevarer, 2016. Base: 2.982 respondenter. Hakket svinekød (104), Svinekød-kotelet (167), Svinekød – helt stykke/steg (146). Hakket svine- og kalve/oksekød (92) Spørgsmål: Hvilken type aftensmad vil du sige, at dette kød var til?

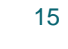

# Udfordring: De fleste populære middagsretter indeholder ikke grisekød

Kun frikadeller indeholder fersk grisekød blandt danskernes top 10 middagsretter

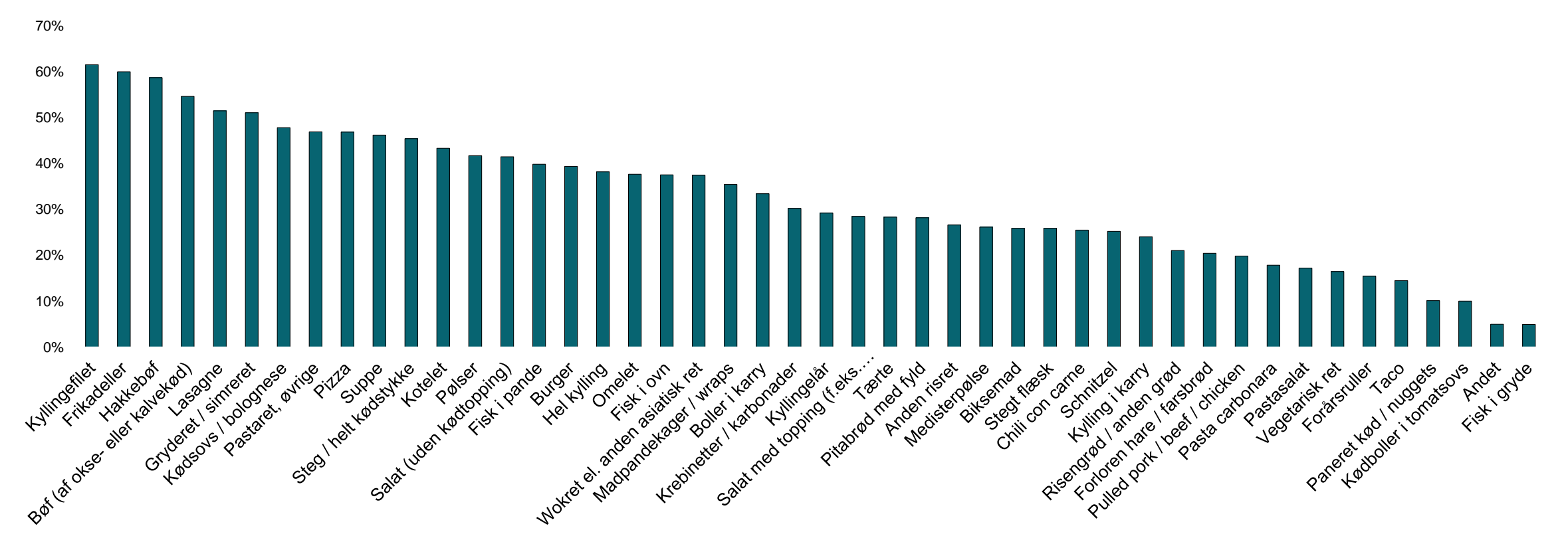

Spørgsmål: Herunder vil du se forskellige retter, som man kunne overveje at tilberede og spise til aftensmad. Hvilke af disse retter spiser du/l for tiden (tilberedt og spist indenfor de sidste 2 måneder)? Kilde: TNS Gallup for Landbrug & Fødevarer, november 2014, februar 2015, juni 2015, september 2015, 991,986, 986, 996 respondenter Repertoire middagsretter (tilberedt inden for seneste 2 mdr.) – vægtet gennemsnit over fire undersøgelsesbølger

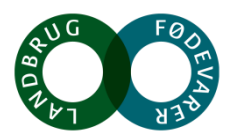

# Udfordring: Unge er prisfølsomme

De unge forbrugere lægger markant større vægt på, at kød skal smage godt og være billigt. De går også mere op i sundhed end gennemsnittet men går i mindre grad efter dansk oprindelse

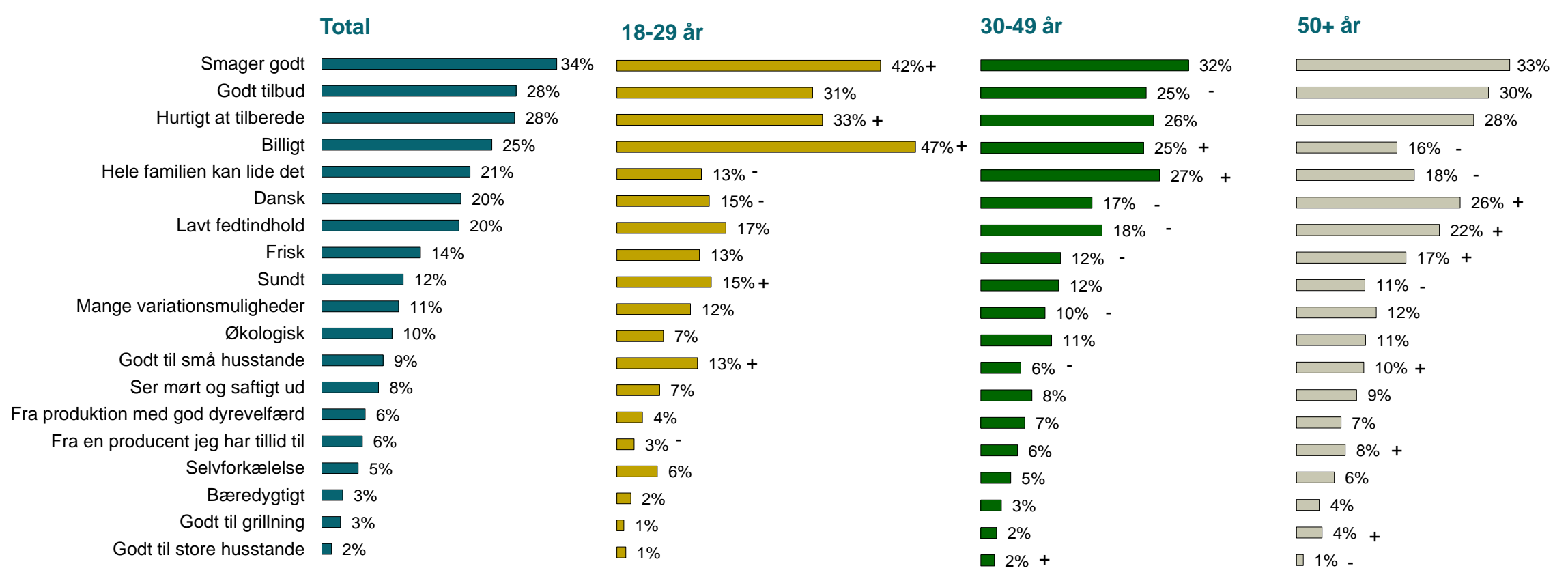

Kilde TNS Gallup for Landbrug & Fødevarer, 2016. Base: 2.982 respondenter. 18-29 år (466), 30-49 år (1292), 50 + år (1.225). Spørgsmål: Tænk på sidste gang, du købte kød til aftensmad. Hvilke af følgende årsager, havde indflydelse på dit valg af kød / det kød, du endte med at købe? + = signifikant over gennemsnittet, - = signifikant under gennemsnittet

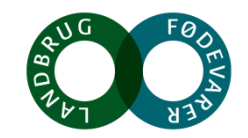

# Mulighed: Gris populært blandt unge v. udespisning

En stor del af 18-29 årige forbrugere spiste grisekød på deres seneste restaurantbesøg

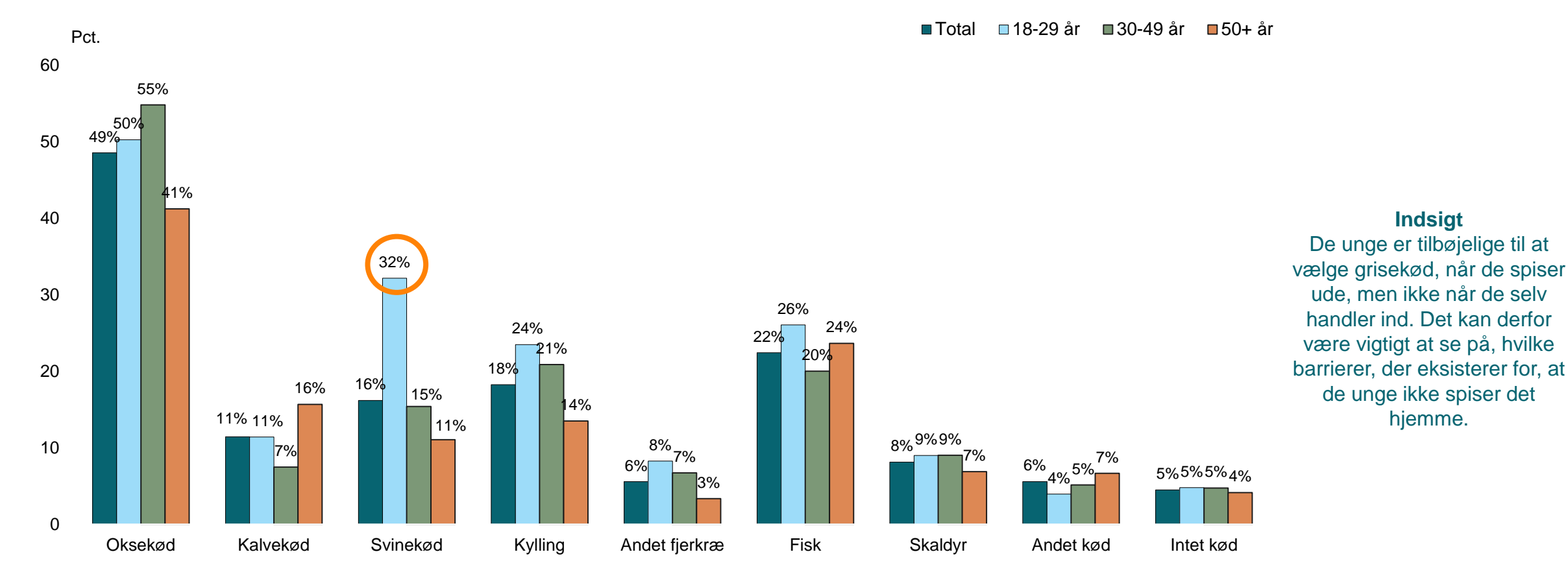

Spørgsmål: "Sidst du spiste på restaurant med bordservering. Hvilken type kød spiste du da?" Kilde: TNS Gallup for Landbrug & Fødevarer, nov 2016. Base 969 respondenter. 18-29 år: 146, 30-39 år: 421, 50+ år: 402 NB: Respondenterne har haft mulighed for at vælge flere svarmuligheder – dette er fx relevant ved flere retter.

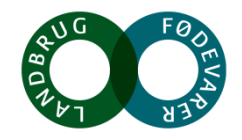

# FORBRUG OG ADFÆRD Opsummering: Mulighed og udfordringer

### ANALYSE

#### Udvikling og målgrupper

Salget af fersk grisekød i mængde er faldende i dagligvarebutikkerne.

#### **Tilberedning og brug**

Unge finder det svært at kende og vide, hvad man gør med grisekød sammenlignet med andet kød, og de bruger andet kød i højere grad end grisekød.

Grisekød anvendes både til hverdag og weekend. Dog især til klassisk hverdagsmad. Grisekød anvendes oftere til traditionel (fleksibel) aftensmad f.eks. til mange personer, og i mindre grad end andet kød til sundere aftensmad

### INDSIGT

#### Udvikling og målgrupper

Forbruget af fersk grisekød falder især hos forbrugere 50+, men forbruget er særligt lavt hos de unge. De er desuden mere prisfølsomme end ældre forbrugere.

#### Tilberedning og brug

At unge ikke kender til og kan tilberede grisekød er en reel barriere for forbruget af fersk grisekød.

At grisekød anvendes til både hverdag og weekend betyder, at grisekød er velegnet til mange situationer og dermed har potentiale for bred appel. Brugen af grisekød begrænses dog af mangel på popularitet og af den type af aftensmad, det indgår i.

### HANDLING

#### Udvikling og målgrupper

Årsagerne skal kortlægges, så det faldende forbrug kan imødegås. Især bør det undersøges, hvordan grisekød kan få bedre fat i de unge.

#### Tilberedning og brug

Grisekød bør gøres nemmere at tilberede for de unge. Enten via kommunikation til unge eller via produktudvikling af kødet.

Der er behov for nytænkning i forhold til typen af middagsretter, hvor gris anbefales. Gris vælges også ofte af unge, der spiser ude. Dette peger på at der er potentiale for at udbrede grisekød til de finere brugsanledninger blandt de unge – hvis de kan lære selv at tilberede det.

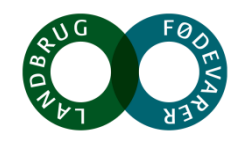

aftensmad

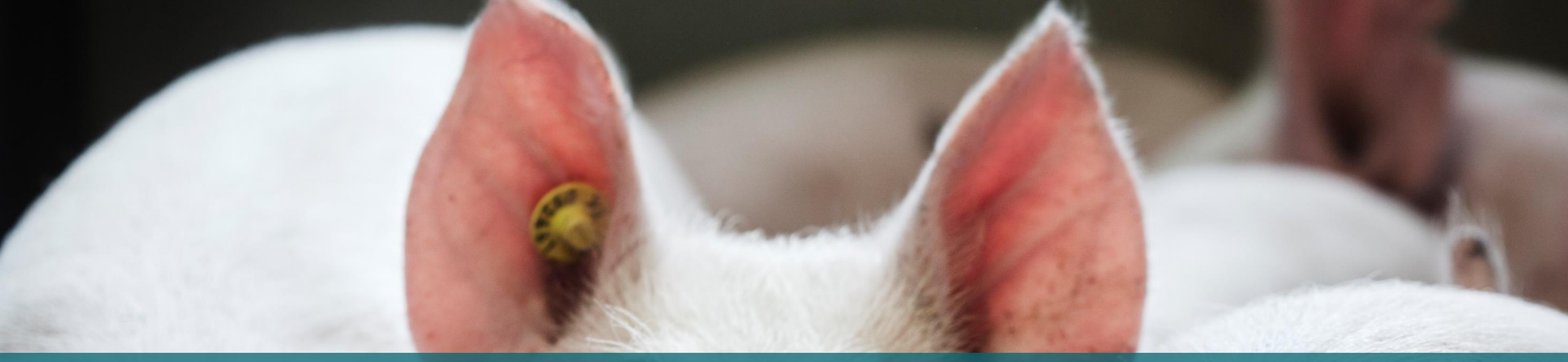

# **Opfattelse og image**

Muligheder og udfordringer

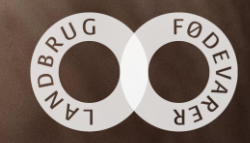

# Udfordring: Grisekød opleves som billigt, traditionelt og fedt

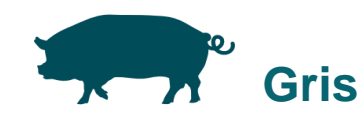

- Grisekødet opfattes generelt som det billigste valg af kød blandt de fire kødtyper
- Mange udskæringer, mulighed for variation
- Grisekød indgår i høj grad i hverdagsmadlavningen
- Indgår i traditionel dansk madlavning
- Fed mad

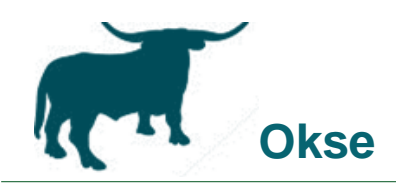

- En god bøf eller en god steg
- Smagen har mere karakter end svin
- Hakket oksekød er også meget hverdag men ellers er oksekød også "festmad"
- Mere nydelse forbundet med oksekød

Epinion for Landbrug & Fødevarer, maj 2015, kvalitativ undersøgelse

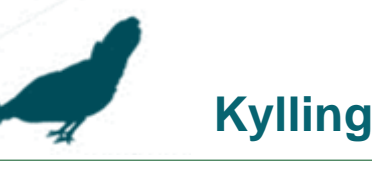

- Kylling opfattes først og fremmest som det sunde valg ift. de andre kødtyper
- "Slår det ikke også på at være "proteinrigt"?"
- Hvidt kød
- Hverdagsretter
- Især de ældre griner lidt ved tanken om "Lørdagskyllingen", som dog ikke har meget med en kylling at gøre

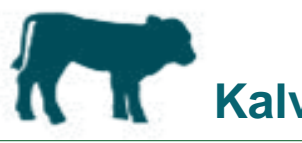

- Ikke så meget viden om dette
- "Er det lidt dyrere end oksekød? Er det finere end oksekød?"
- Måske endnu mere til gæster/fester
- Ved ikke så meget om tilberedningen

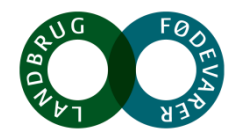

# **Udfordring: Ordet "svin" har negative associationer**

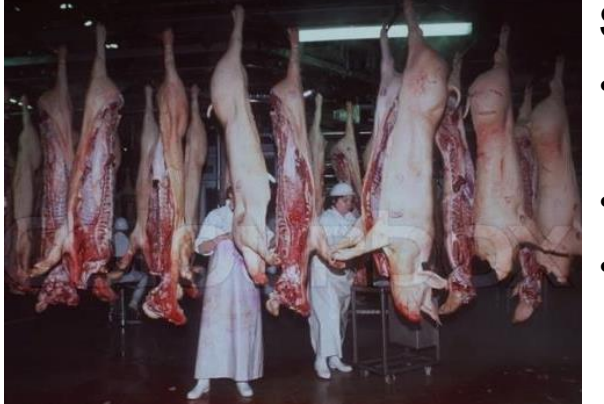

### Svin

- Det masseproducerede dyr
- Negativt ladet distance
- Levende, ja men formålet er at blive slagtet

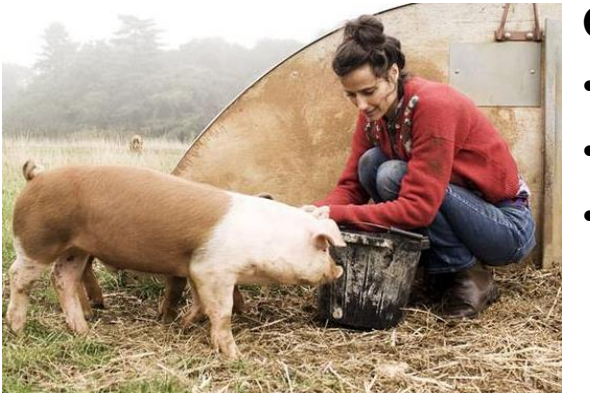

### Gris

- Det levende dyr, husdyret
- Mere positivt ladet
- Romantisering (bondegård, Morten Korch, hyggeligt)

Epinion for Landbrug & Fødevarer, maj 2015, kvalitativ undersøgelse

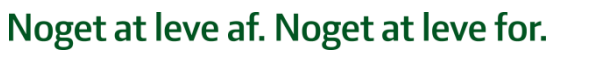

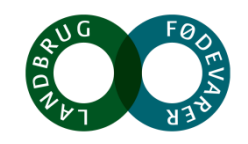

# Udfordring: Grisekød opfattes som mindre sundt end andre typer af kød

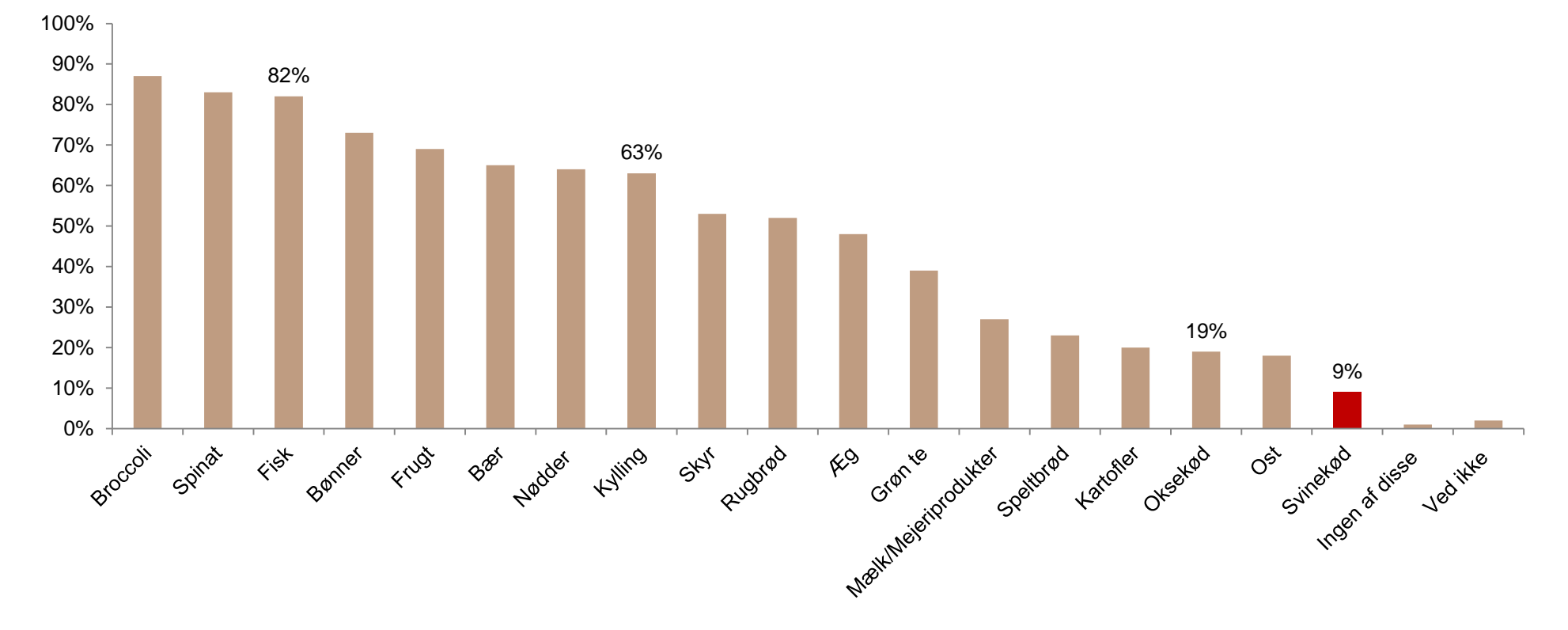

Hvilke af disse fødevarer vil du betegne som særligt sunde?

Kilde: Norstat for Landbrug & Fødevarer, marts 2016

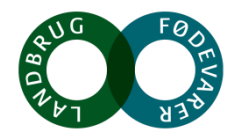

# Udfordring: Hver tredje forbruger synes, at dyrevelfærden hos grise generelt er for dårlig

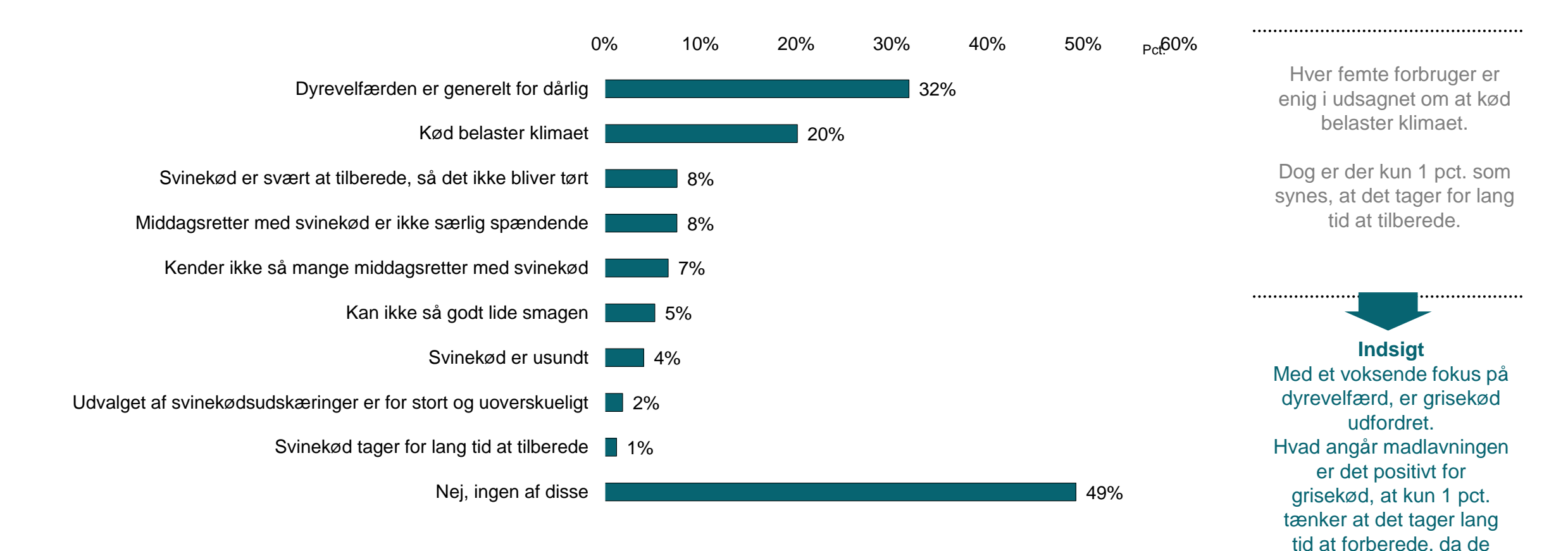

Spørgsmål: "Er du enig i nogle af disse udsagn i forbindelse med svinekød?" Epinion for Landbrug & Fødevarer, maj 2016, 2.435 respondenter

#### Noget at leve af. Noget at leve for.

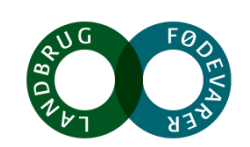

fleste er presset på tid.

24

# Udfordring: Unge er generelt mere negativt indstillet overfor grisekød end andre

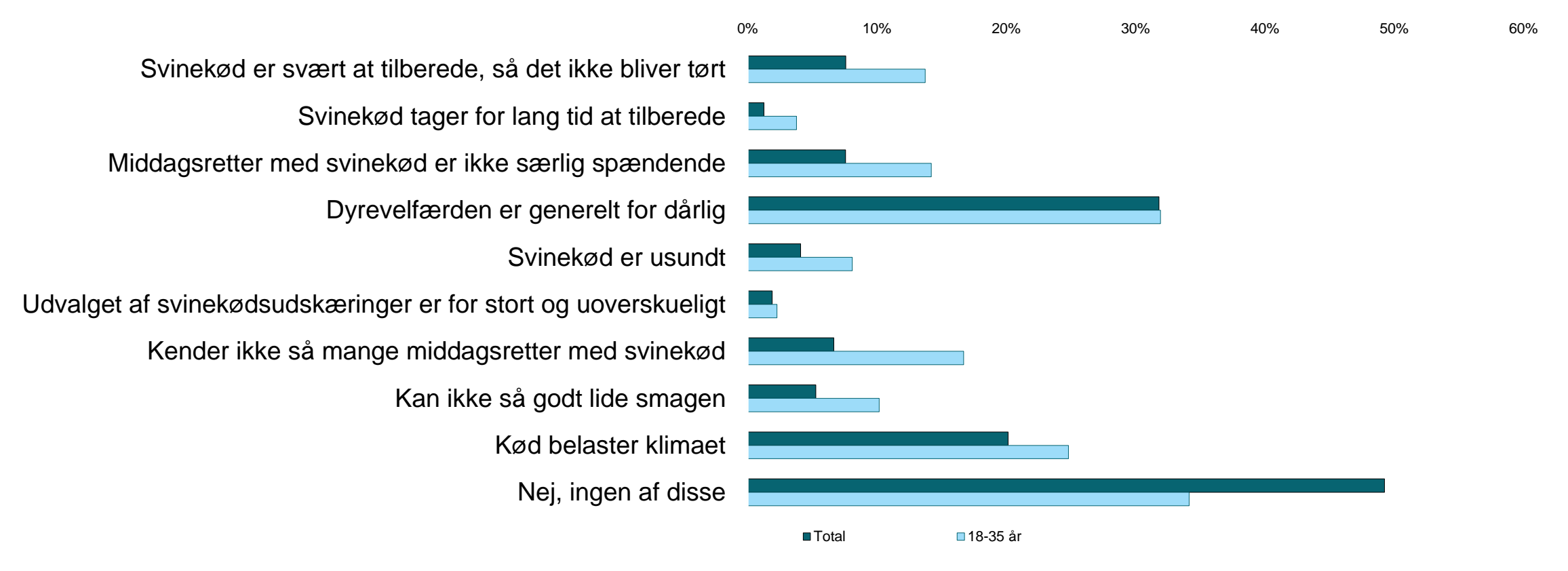

Spørgsmål: "Er du enig i nogle af disse udsagn i forbindelse med svinekød?" Epinion for Landbrug & Fødevarer, maj 2016 . Base 2435 respondenter. 18-35 år: 583, 36-50 år: 647, 50+ år: 1205

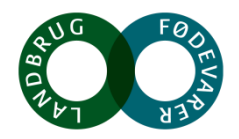

# Udfordring: Mange myter om grises liv og trivsel

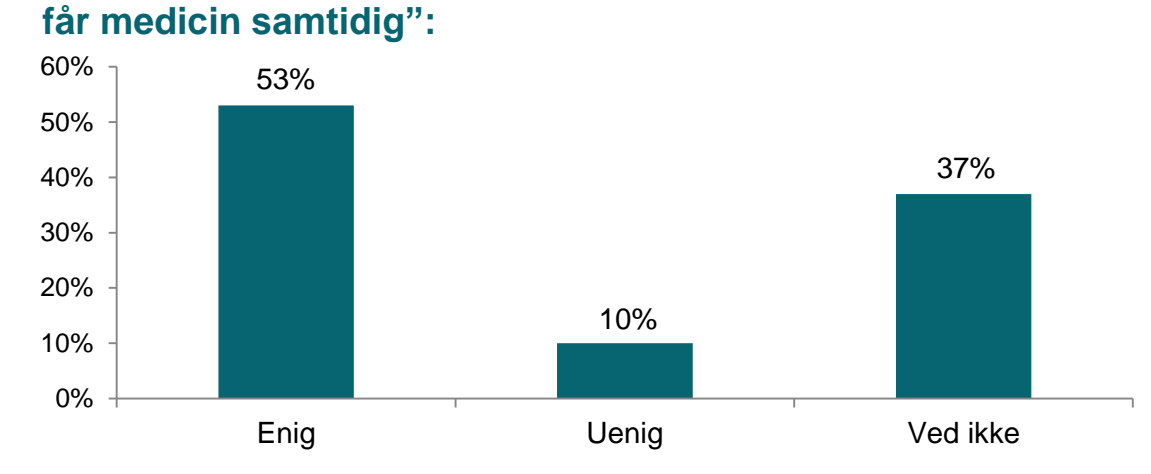

"Flokmedicinering betyder, at hele grisebesætningen

"Danske svineproducenter bruger antibiotika for at fremme væksten":

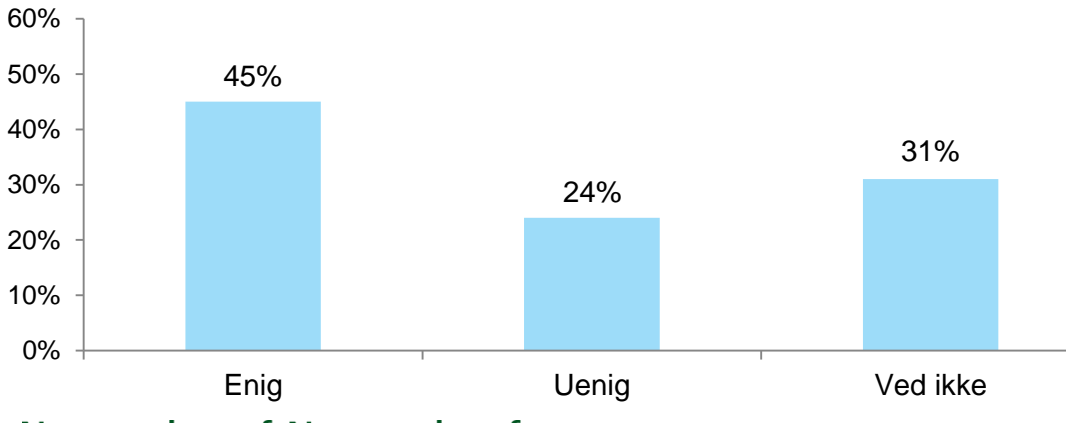

#### "Danske svineproducenter bruger mindre antibiotika end udenlandske":

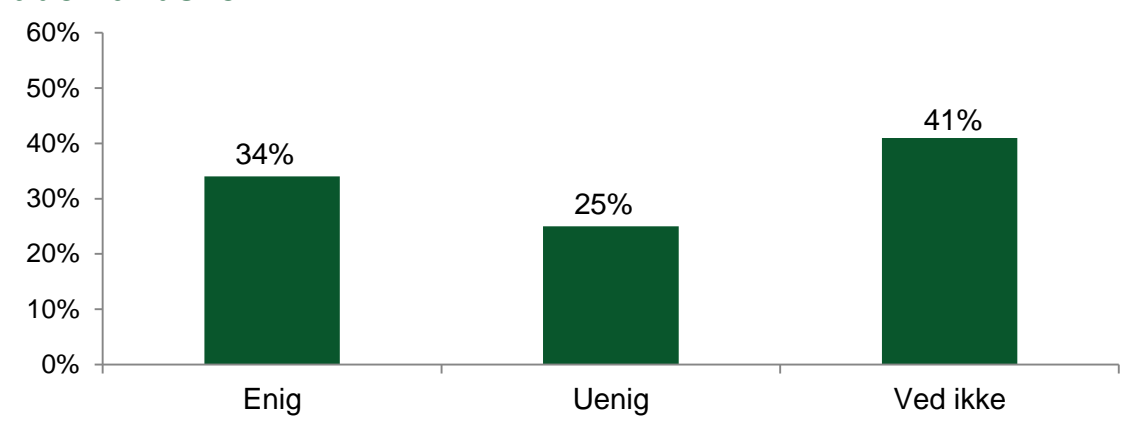

#### "I Danmark har vi strengere krav til dyrevelfærd for grise end resten af EU":

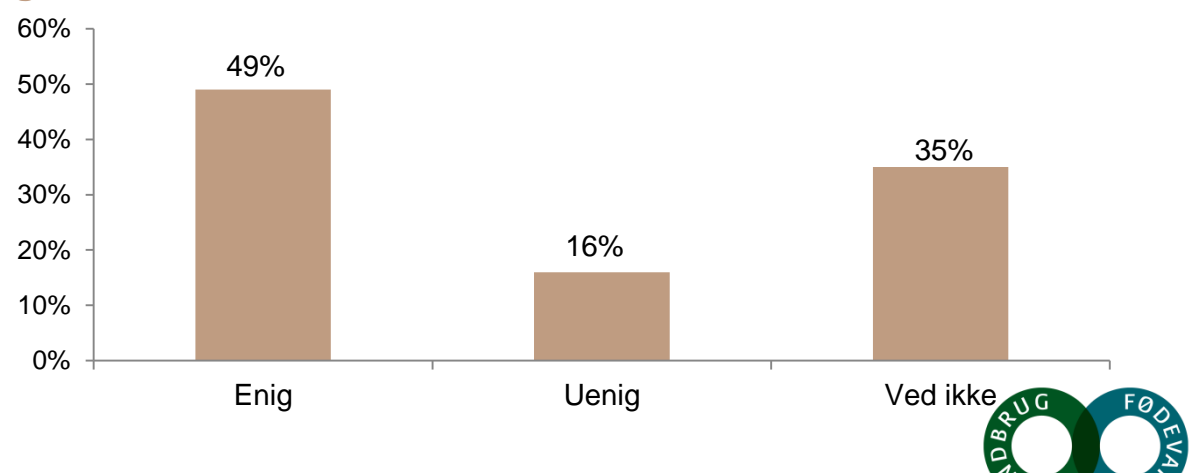

#### Noget at leve af. Noget at leve for.

Kilde TNS Gallup for Landbrug & Fødevarer, april 2016. Base 1030 respondenter. Spørgsmål: Hvor enig er du i nedstående udsagn om konventionel landbrug i Danmark? "Flokmedicinering betyder, at hele grisebesætningen får medicin samtidig"?

### Fersk udskåret grisekøds vigtigste styrker og svagheder Diskriminerende valgkriterier

### KERNESTYRKER

Godt tilbud Velegnet til traditionelle retter Mest for pengene

Dansk Indbydende at se på

Minder mig om gode øjeblikke Samhørig, social

### STYRKER

Nemt at tilberede Velegnet til hverdagsmad Hele familien kan lide det Passende pakkestørrelse Nemt at finde i butikken

Velsmagende Velkendt Mørt / ingen sener Sikkert, stabilt Saftigt

Nydelse Praktisk, nede på jorden Tryg Effektiv

### **SVAGHEDER**

Hurtigt at tilberede Bliver aldrig træt af det Lavt fedtindhold Rig på protein

Sundt Spændende

Åben, imødekommende

Base: 171 interviews Kilde: TNS Gallup for Landbrug & Fødevarer, september 2015

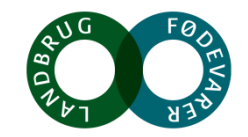

# Fersk hakket grisekøds vigtigste styrker og svagheder

Diskriminerende valgkriterier

### KERNESTYRKER

Velegnet til traditionelle retter Mest for pengene

Dansk Praktisk

Nede på jorden

### STYRKER

Velkendt Mørt / ingen sener Sikkert, stabilt Økologisk Bæredygtigt

Tryg Effektiv Minder mig om gode øjeblikke Samhørig, social Åben, imødekommende

### **SVAGHEDER**

Hurtigt at tilberede Bliver aldrig træt af det Mætter godt Lavt fedtindhold Velegnet til nye og anderledes retter Rig på protein

Velsmagende Saftigt Sundt Friskt Indbydende / lækkert at se på

Omsorgsfuld

Base: 165 interviews Kilde: TNS Gallup for Landbrug & Fødevarer, september 2015

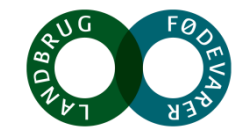

## **OPFATTELSE OG IMAGE Opsummering: Mulighed og trusler**

### ANALYSE

#### Associationer til "svin" Svinekød opleves som billigt, traditionelt og fedt

#### Holdninger til grisekød

Grisekød opfattes som mindre sundt end andre dyr. Derudover mener en tredjedel, at dyrevelfærden hos grise er for dårlig. Det er især unge, der har negative holdninger om grisekød. Dette er dog ofte drevet af myter fremfor fakta.

#### Valgkriterier - største svagheder

Det er ikke hurtigt at tilberede, sundt eller spændende (bliver træt af det).

### INDSIGT

#### Associationer til "svin"

Svinekød har mange negative associationer mens andre dyr er forbundet med mere positive associationer.

#### Holdninger til grisekød

Mange af holdningerne til grisekød virker ikke til at være baseret på fakta, men snarere følelser.

#### Valgkriterier – største svagheder

Svaghederne er vigtige valgkriterier for en stor del af forbrugerne. Derfor lægger svaghederne en dæmper på forbruget af grisekød.

### HANDLING

#### Associationer til "svin"

Behov for at skabe et ændret og meget mere positivt image

#### Holdninger til grisekød

Behov for at løfte kvalitetsopfattelsen af hele kategorien samt imødekomme forbrugernes følelser og myter omkring grisekød.

#### Valgkriterier – største svagheder

Behov for at vise, at grisekød er sundt, spændende og ikke kun til traditionel tidskrævende dansk mad. Inspirationen til forbrugerne mangler.

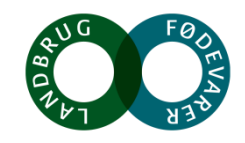

## Fersk grisekød er inde i en 'perfect storm' og der er brug for handling

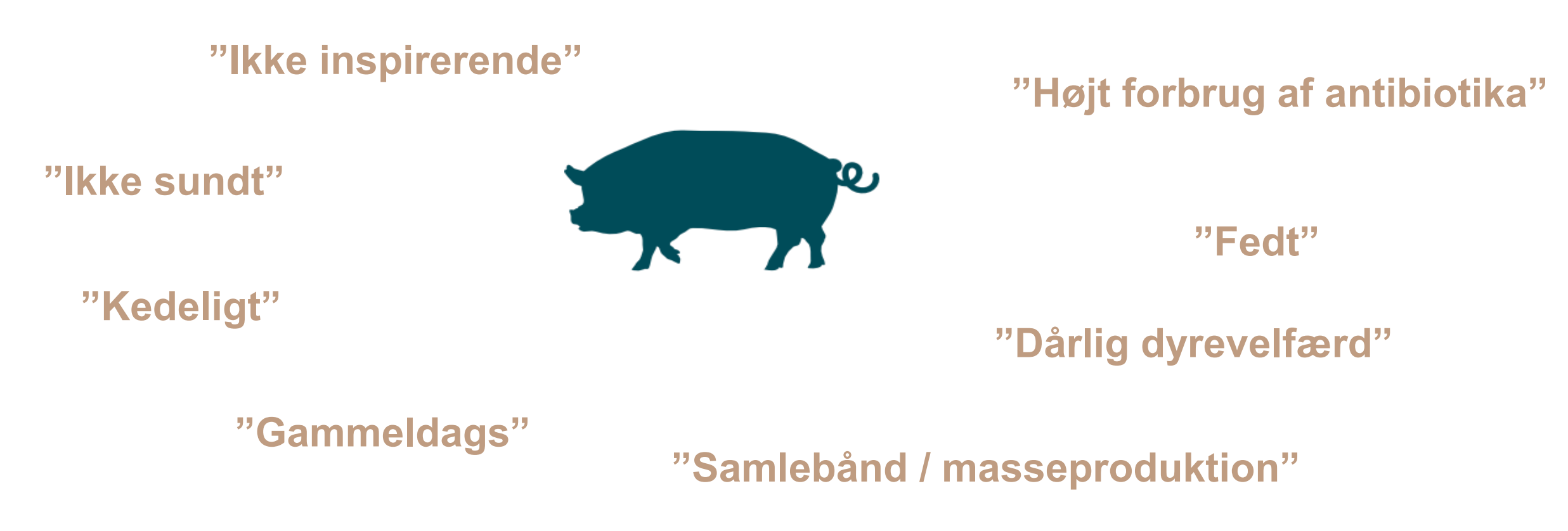

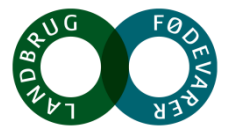

# Firstmovers: Efterspørgsel indenfor kød fremadrettet

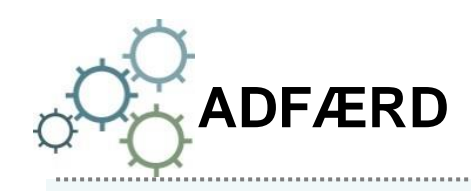

- Spiser sjældnere og mindre mængder ad gangen
- Ej lyst til det
- Ny rolle: Tilbehør, krydderi

→Giver mæthed uden lethed (ligger tungt i maven)

Kilde: Firstmove for Landbrug & Fødevarer, december 2015

Noget at leve af. Noget at leve for.

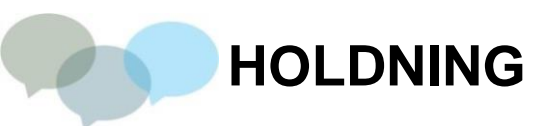

- Kødforbrug er uansvarligt:
- Start: ubalance i økosystem
- Nu: fødevaremangel
- Omsorg

→Kød er dårlig samvittighed

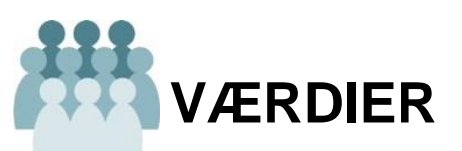

- Høj involvering
- Stigende interesse
- Kravet er kvalitet
- Leveret gennem en stor respekt for dyr og natur
- →Udvalget i detail halter
  →Mangler innovation
  men også en større
  passion og kærlighed
  bag

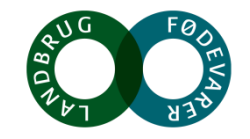

# Anbefaling: Revitalisering af grisekød

#### Nuværende situation:

Grisekød er under pres. Af forbrugerne opfattes grisekød som en kategori i stagnation med udgangspunkt i gammeldags dansk, usund madkultur, og forbrugerne har svært ved at genkende grisekødsudskæringerne som nutidige retter.

#### Mål:

At forbedre image og kvalitetsopfattelsen af grisekød.

#### Metode:

Re-naming af udvalgte udskæringer, der imødekommer forbrugernes fremtidige værdisæt gennem fokus på kvalitet som den afgørende value driver.

### Fremtidsstudie af kommende markedsadfærd viser:

- Stigende interesse i det man spiser særligt kød studeres og udvælges nøje
- Faldende forbrug af kød som led i bæredygtig adfærd
- Kød spises som en del af en ret ikke selvstændigt stykke kød
- Væk fra det forarbejdede (undgå tilsætningsstoffer, nitrit osv.) og hen mod det rene og naturlige
- Respekt for grisen som et intelligent dyr

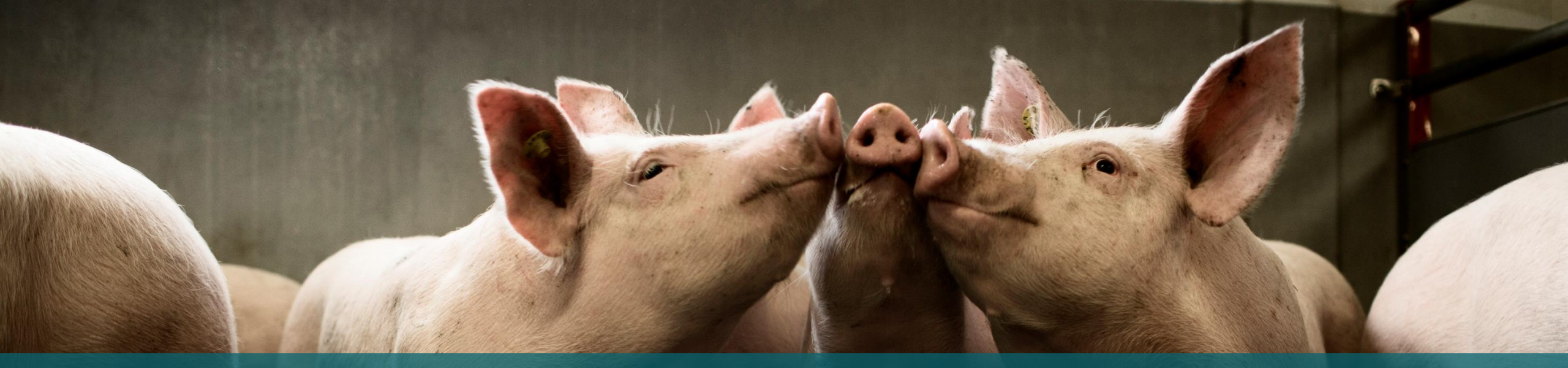

# Strategi

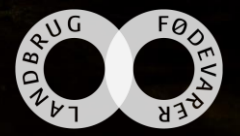

## Nyt strategisk fundament

### REVITALISERING AF GRISEKØD

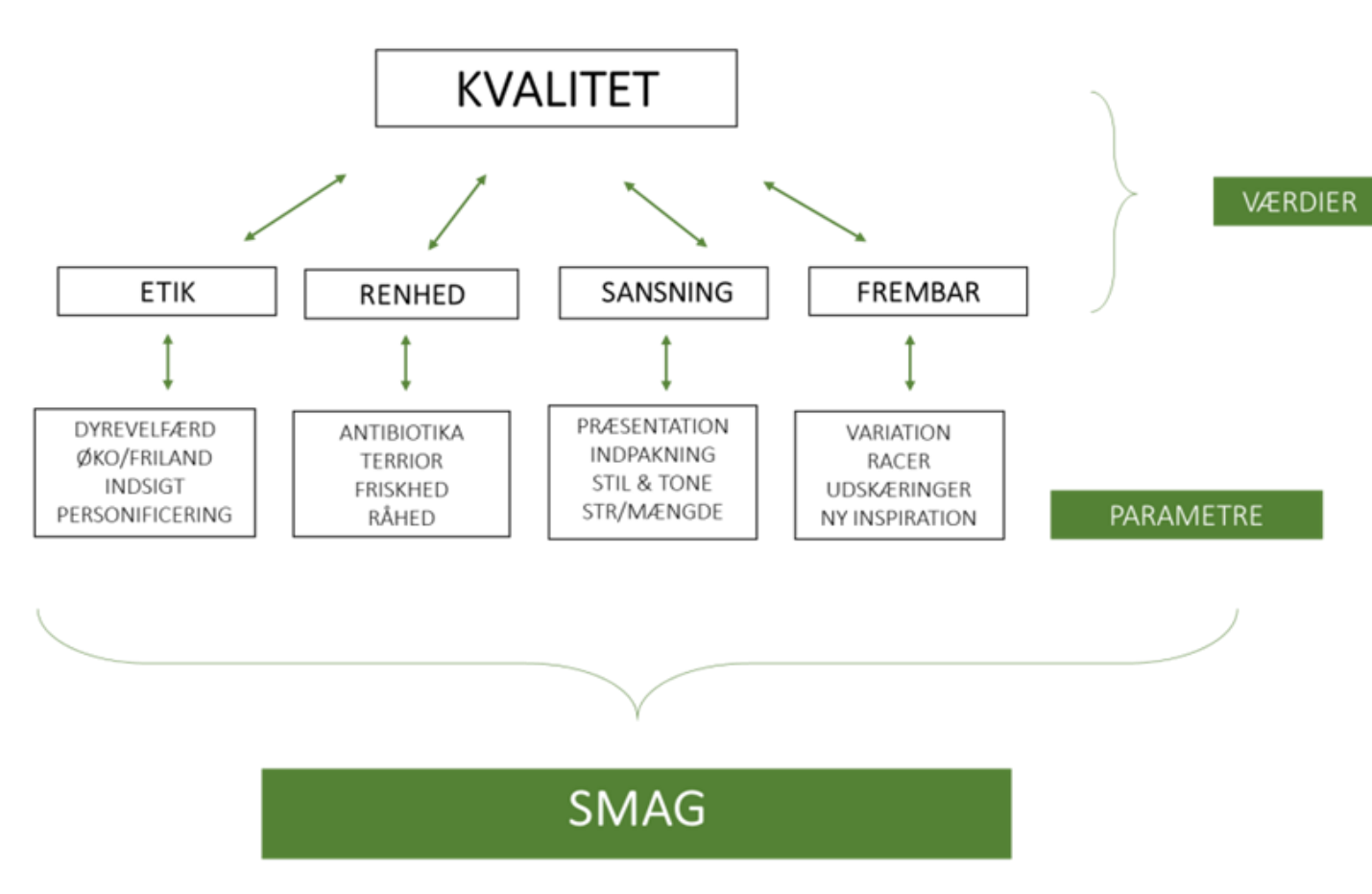

Noget at leve af. Noget at leve for.

Kvalitet skal være den altafgørende value driver for fremtidens grisekød. I primærproduktionen kommer kvaliteten til udtryk via det gode griseliv, der udleves med fokus på etik og renhed, og længere henne i værdikæden drives kvalitetsopfattelsen af naturlige produkter, der skaber grundlag for sanselige og fremadsynede madoplevelser.

Den nye position for grisekød skal understøttes af en ny sprogbrug, hvor svinet skal gøres til en gris igen.

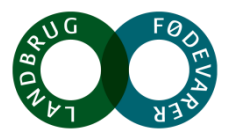

# Anbefaling for navneændringer

- Ordene "svin" og "svinekød" ændres i bred forstand til "gris" og "grisekød"
- Forventet effekt heraf er væsentligt mere positive associationer
- Nøje gennemgang, opdatering og navnerevision af udskæringer så forbrugerne kan genkende dem som gode, sunde og nutidige ingredienser i middagsretter
- Navneændringerne tager udgangspunkt i den strategiske retning (se foregående side)
- Forventet effekt: Kvalitetsløft, værdiløft og forbedring af hele grisekødskategorien
- Dansk-klingende navne vælges for at understøtte den strategiske retning om renhed, dyrevelfærd og etik

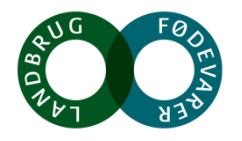

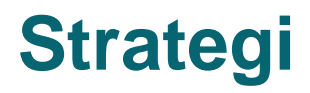

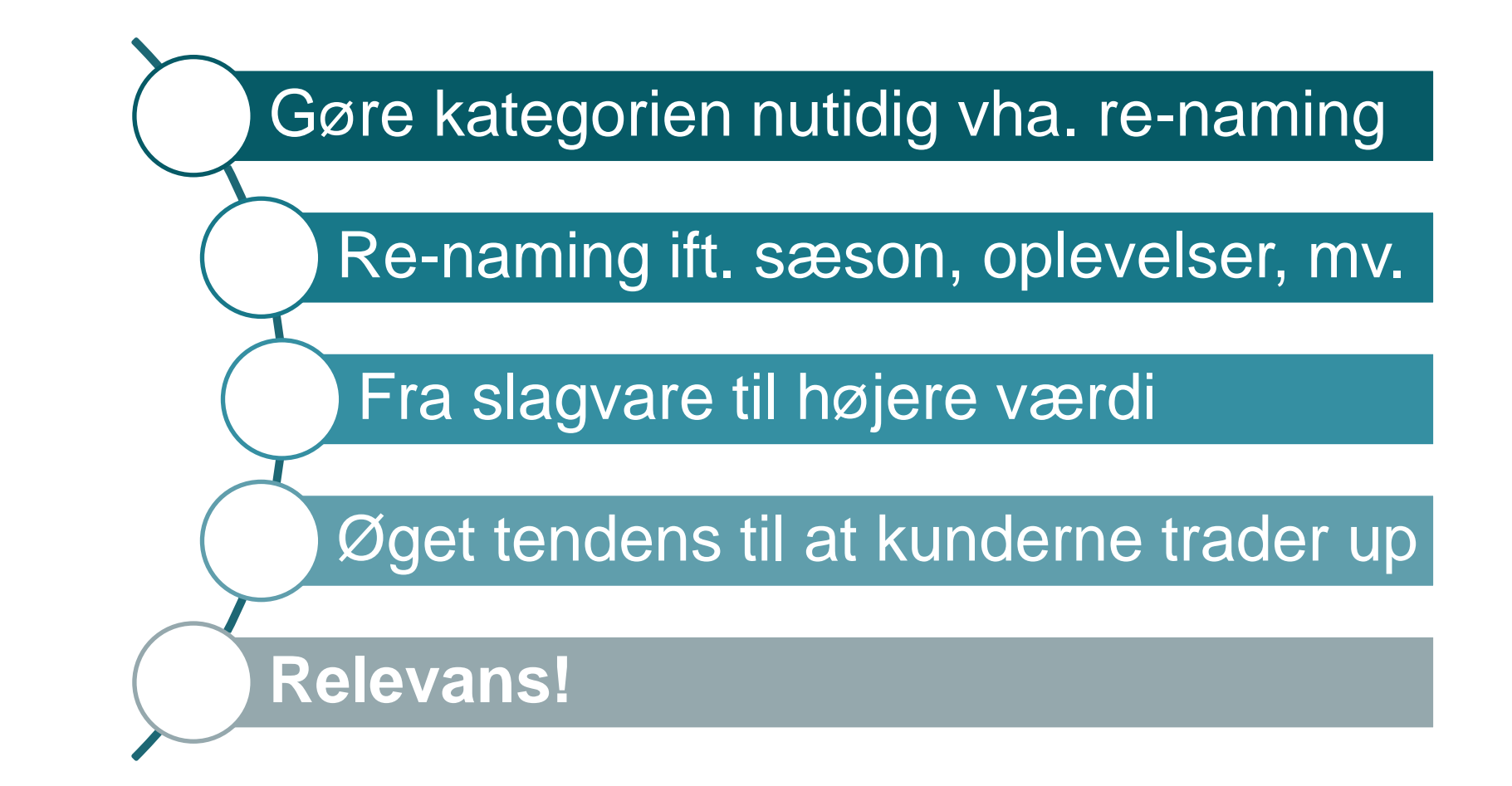

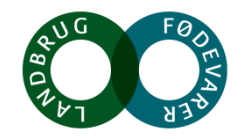

# Differentiering

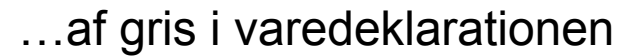

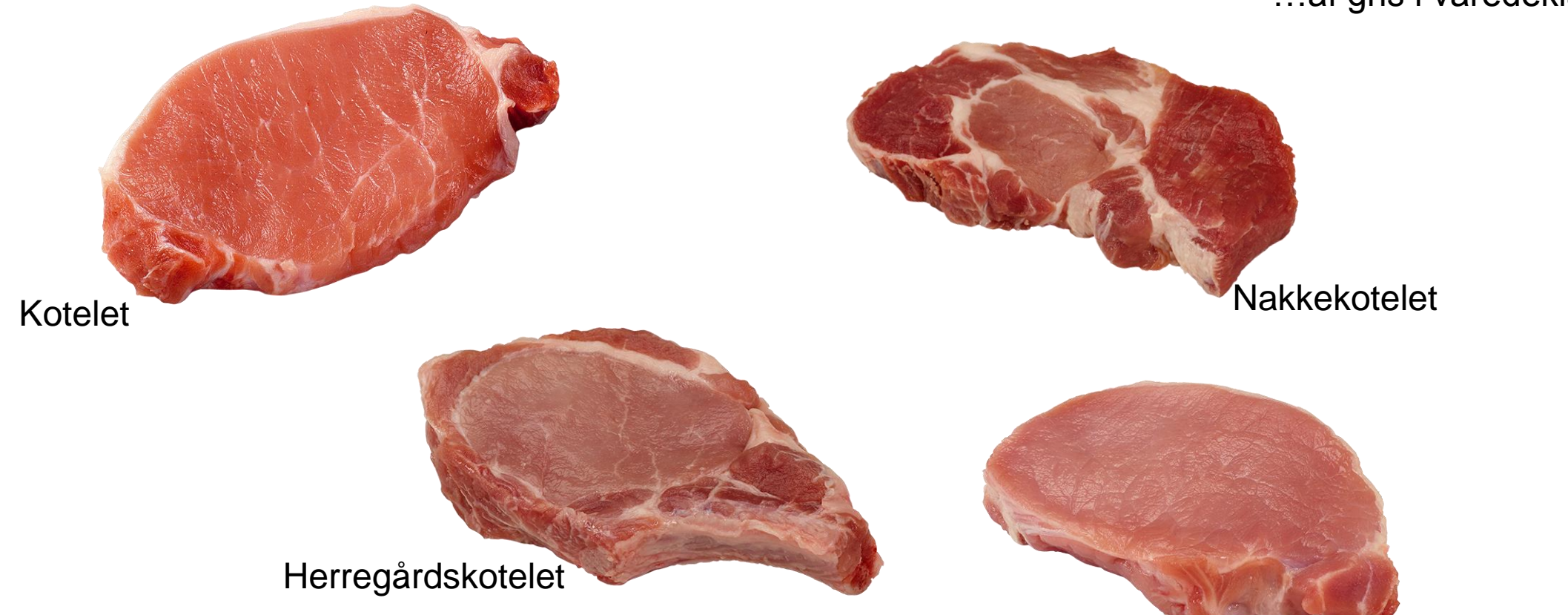

Minutkotelet

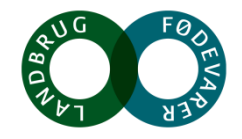

# Tilberedning

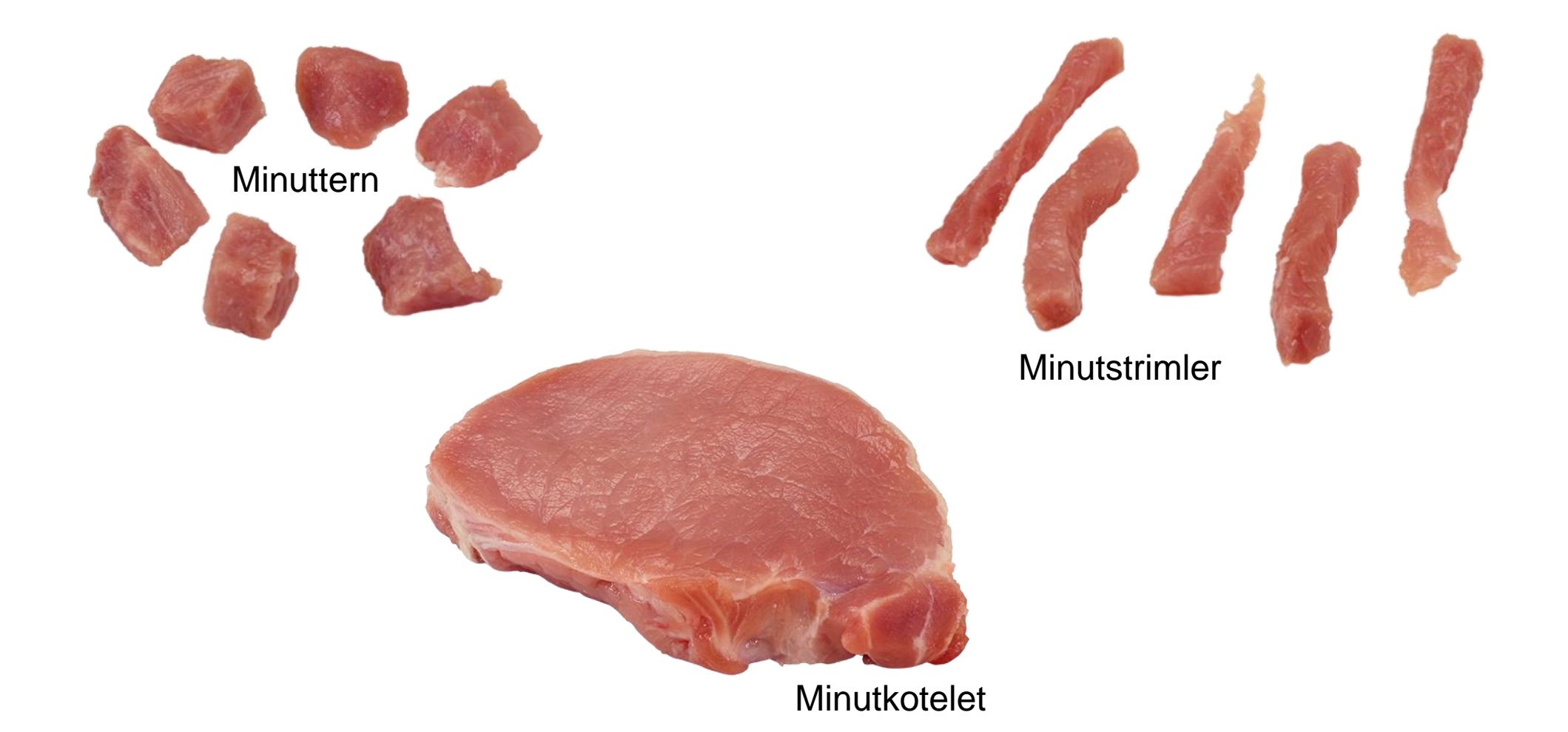

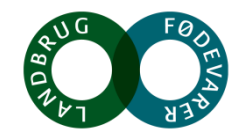

## Svin bliver til gris...

### Tidligere

- Skinketern
- Svinebryst uden ben
- Svinebryst i skiver
- Skaftkotelet
- Svinekotelet uden fedtkant
- Svinekotelet med fedtkant
- Svinemørbrad
- Svinekam med svær
- Svinekam uden svær
- Nakkefilet
- Skinkeculotte
- Ribbensteg med ben
- Revelsben i skiver
- Hakket svinekød

### Nu

- Minuttern
- Bryst (uden ben af gris)
- Stegeflæsk
- Herregårdskotelet
- Minutkotelet
- Kotelet (med fedtkant)
- Mørbrad (af gris)
- Flæskesteg
- Filet (med fedtkant, af gris)
- Nakkefilet
- Culotte (af gris)
- Ribbensteg (med ben)
- Spareribs
- Hakket grisekød

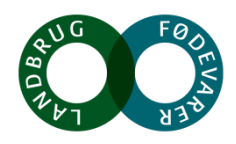

39

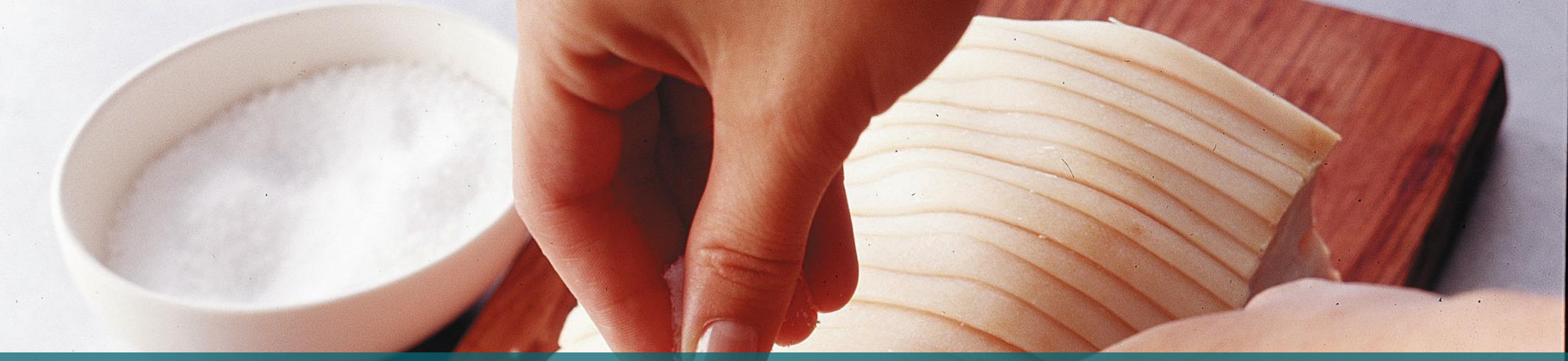

# Effekt

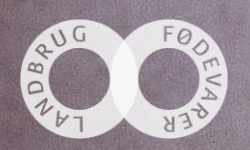

### **Analyse set-up**

### Metode:

Repræsentativ kvantitativ online undersøgelse Gennemført maj 2017

### Stikprøvestørrelse:

n=2018 interviews i alt fordelt i 2 celler (se næste side) Gns. interviewlængde var 8 minutter

### Målgruppe:

Mænd og kvinder 18-65 år Ansvarlig (helt eller delvist) for indkøb af dagligvarer til husstanden Køber og spiser grisekød mindst 1 gang om måneden

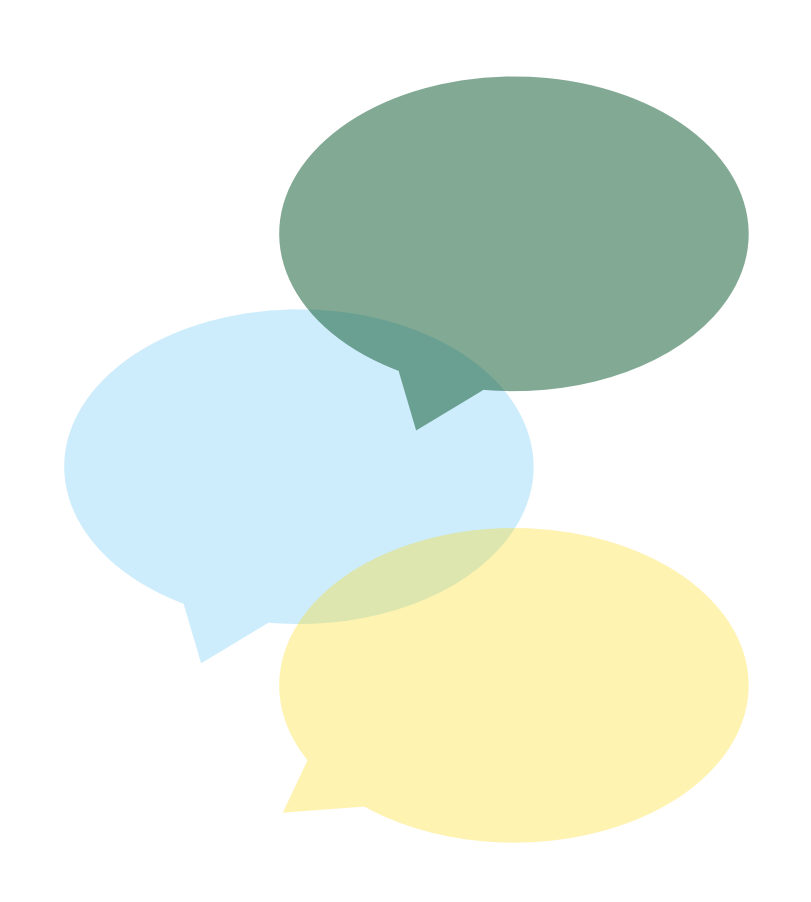

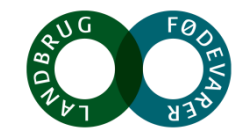

## **Skema flow**

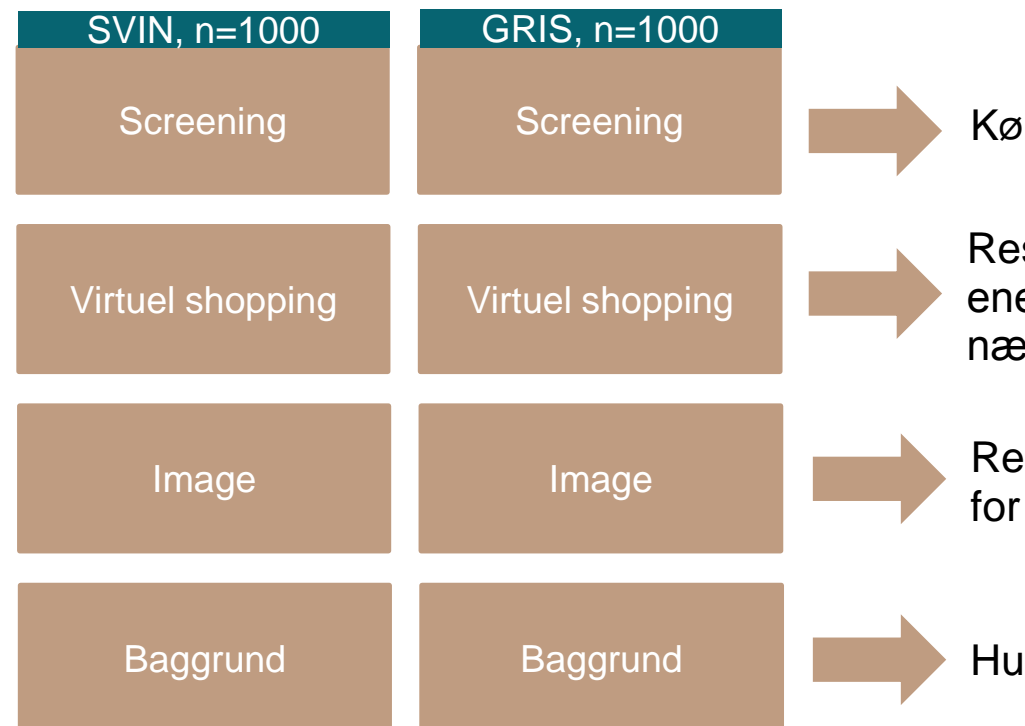

Køn, alder, indkøbsansvar, køber/forbruger svinekød/grisekød\*

Respondenter bliver bedt om at købe svinekød/grisekød til aftensmad. Den ene celle bliver præsenteret for en køledisk med "svin" terminologi (se næste side) og den anden celle bliver præsentere for en køledisk med "gris".

Respondenter bliver bedt om at vurdere en række image faktorer for svinekød/grisekød.

Husstandens sammensætning, region mv.

\*Terminologien i spørgeskemaet var gennemført. Dvs. "svin, svinekød mv." i "svin-cellen" og "gris, grisekød mv." i "gris-cellen"

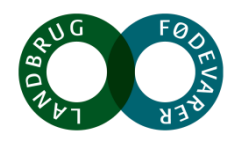

# Virtuel shopping øvelse:

Respondenterne bliver bedt om at købe svinekød/grisekød til den senest anvendte indkøbssituation

### Cell A - Svin

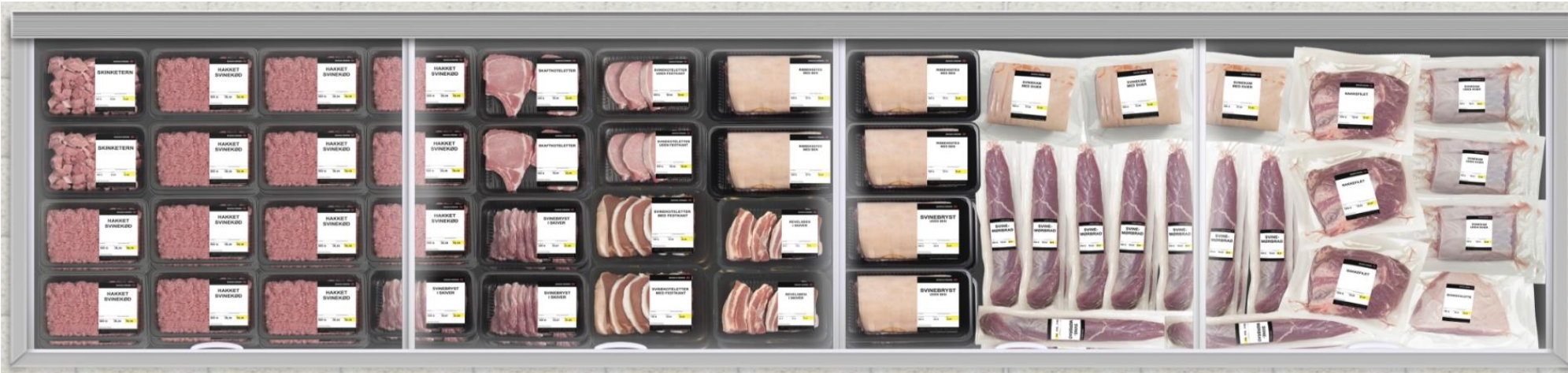

| 1 1 1  |                    |             |          |                               |
|--------|--------------------|-------------|----------|-------------------------------|
|        | HAKKET<br>SVINEKØD |             | et<br>Ød |                               |
| in the | NUMBER             | 20011-010   |          |                               |
| Ster   | 500 G              | 38,39       | 19,19    |                               |
|        |                    | SV<br>500 G | SVINEK   | SVINEKØD<br>500 G 38,39 19,19 |

### Cell B - Gris

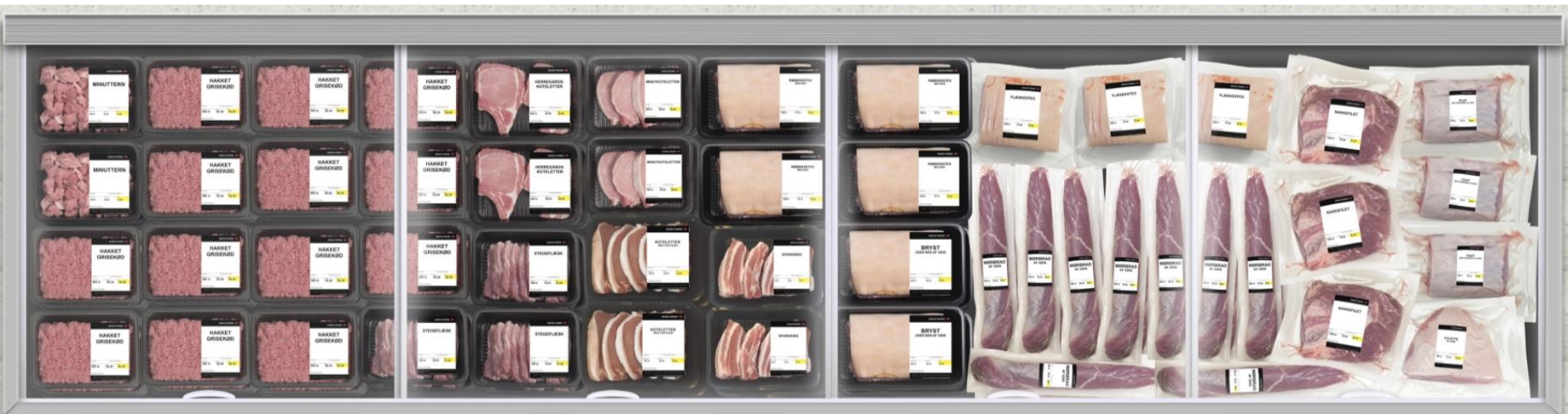

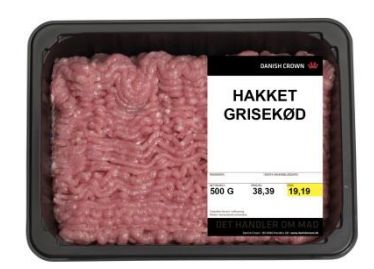

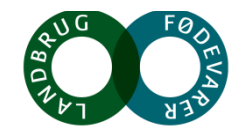

### Pris-segmenter angiver udskæringspriser

| SVIN                       | GRIS                          | SEGMENT* |
|----------------------------|-------------------------------|----------|
| Skinketern                 | Minuttern                     | Premium  |
| Svinebryst uden ben        | Bryst (uden ben af gris)      | Mid      |
| Svinebryst i skiver        | Stegeflæsk                    | Premium  |
| Skaftkotelet               | Herregårdskotelet             | Mid      |
| Svinekotelet uden fedtkant | Minutkotelet                  | Mid      |
| Svinekotelet med fedtkant  | Kotelet (med fedtkant)        | Mid      |
| Svinemørbrad               | Mørbrad (af gris)             | Premium  |
| Svinekam med svær          | Flæskesteg                    | Low      |
| Svinekam uden svær         | Filet (med fedtkant, af gris) | Mid      |
| Nakkefilet                 | Nakkefilet                    | Low      |
| Skinkeculotte              | Culotte (af gris)             | Premium  |
| Ribbensteg med ben         | Ribbensteg (med ben)          | Low      |
| Revelsben i skiver         | Spareribs                     | Premium  |
| Hakket svinekød            | Hakket grisekød               | Low      |

\*Baseret på kilopriser ifølge GfK Consumerscan Low price Under 40 DKK Medium price 41-50 DKK Medium price More than 51 DKK

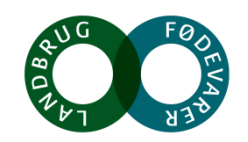

## Resultater understøtter hidtidige analyser...

Forbrugsfrekvensen øges med alder og det er især traditionalisterne, der spiser det ofte.

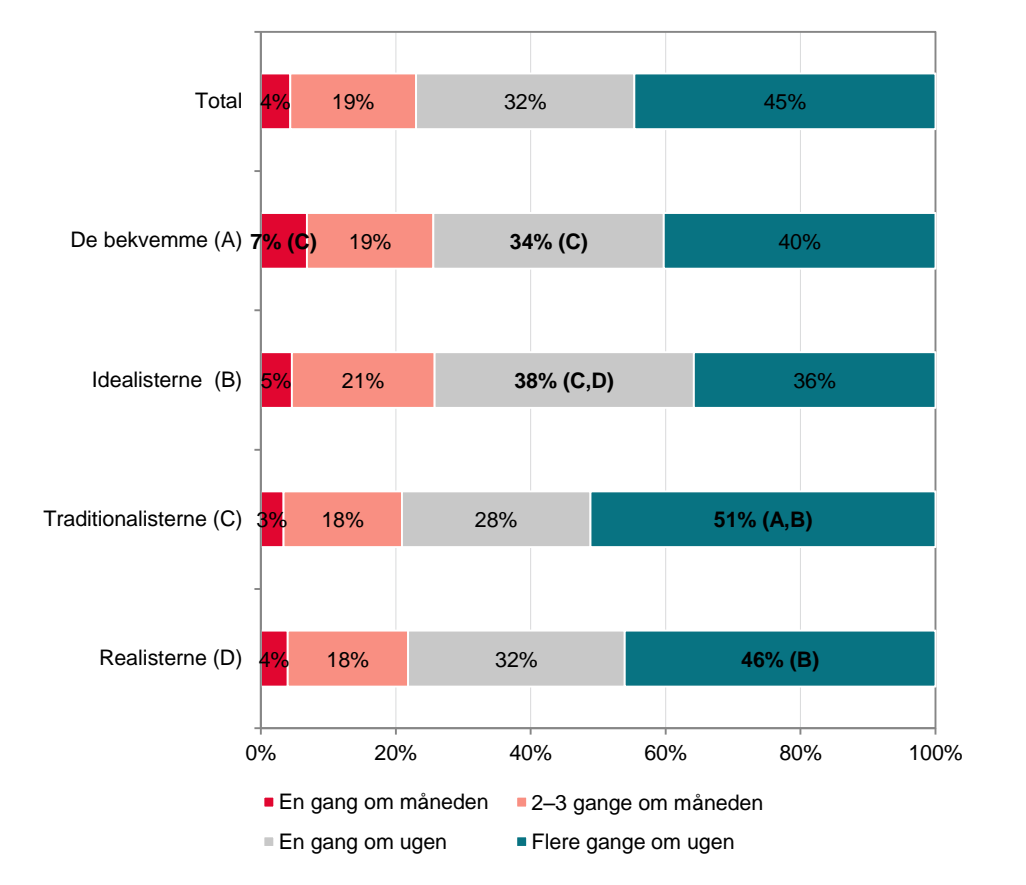

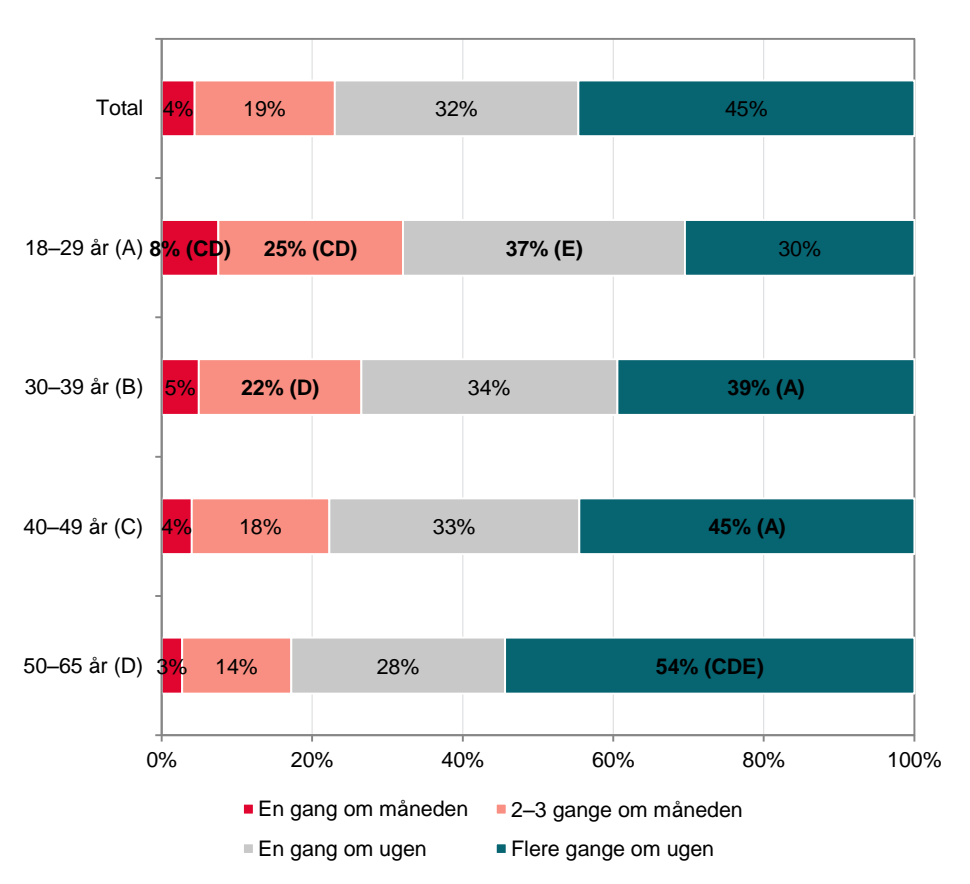

Q: Hvor ofte spiser du [gris/svin]?

Base: Total (n=2018)

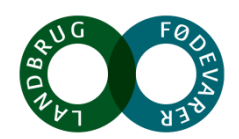

## Købt seneste måned...

Blandt nogle af de mest udbredte udskæringer hører hakket grisekød og mørbrad

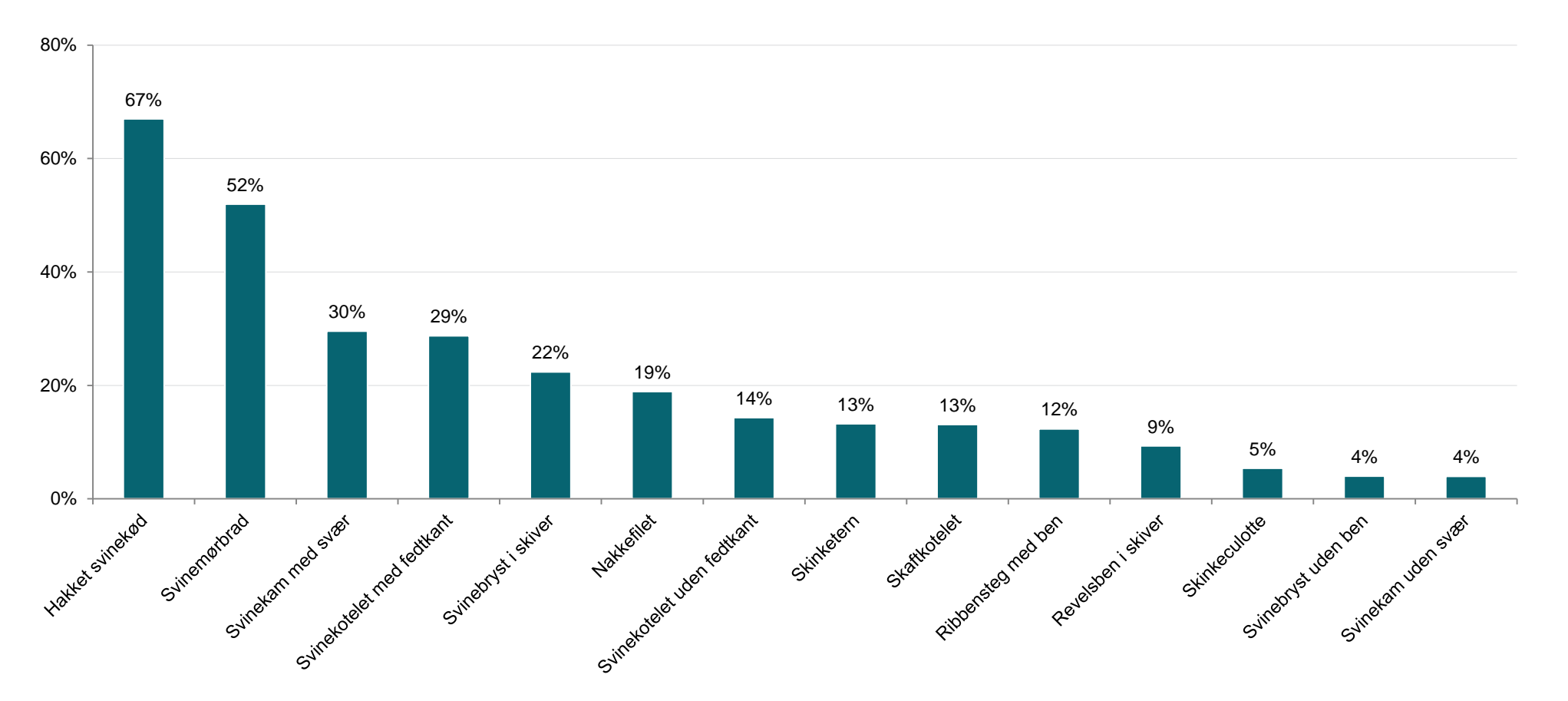

Q: Hvilke typer gris/svin har du købt inden for den seneste måned? Base: Total (n=2018)

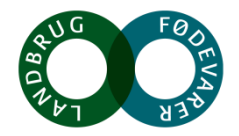

### Senest købt... Hakket grisekød er et af de mest udbredte udskæringer

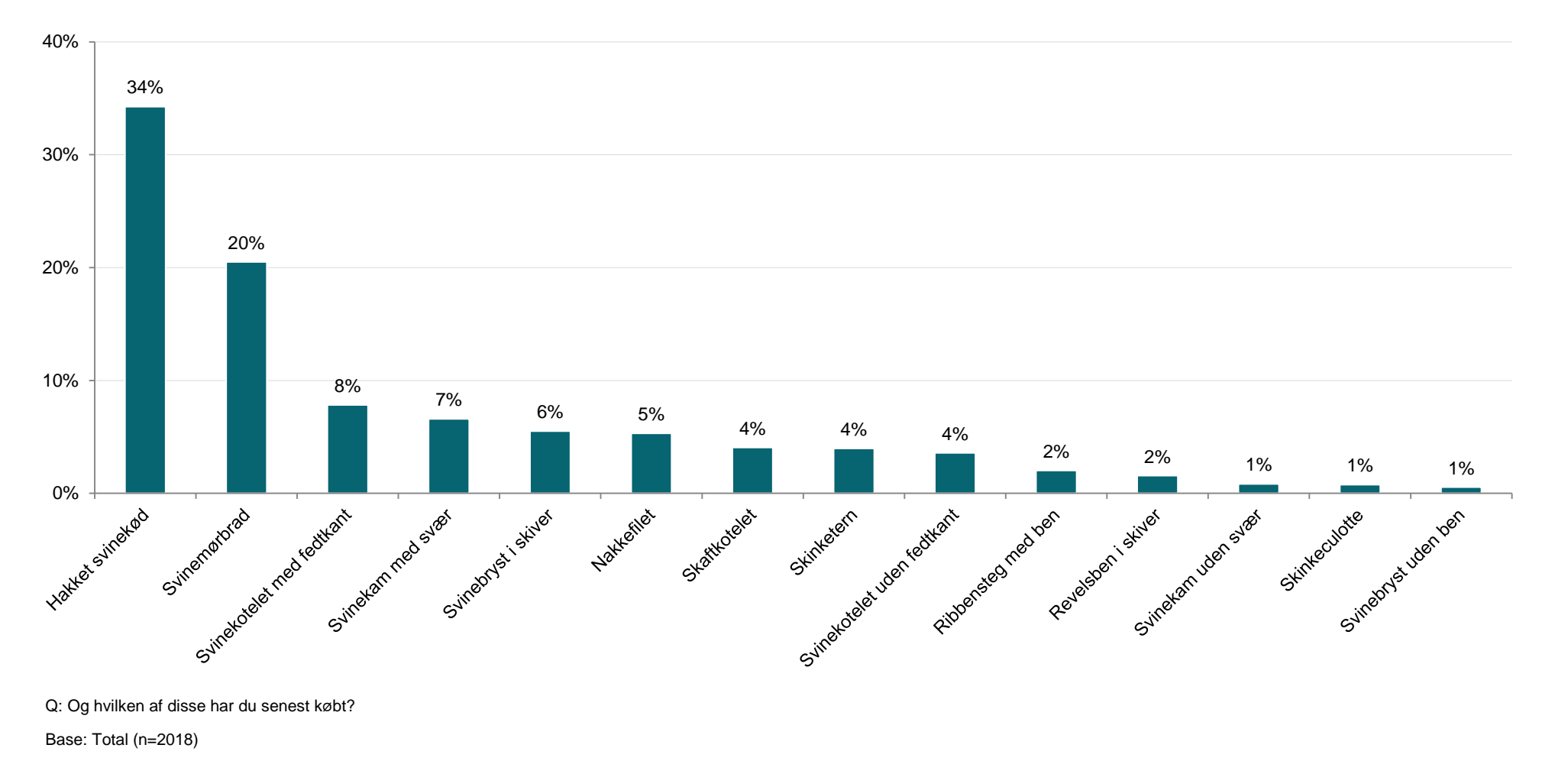

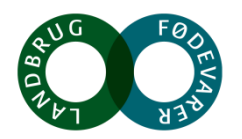

# Resultater understøtter hidtidige analyser... Grisekød spises typisk som klassisk hverdagsmad

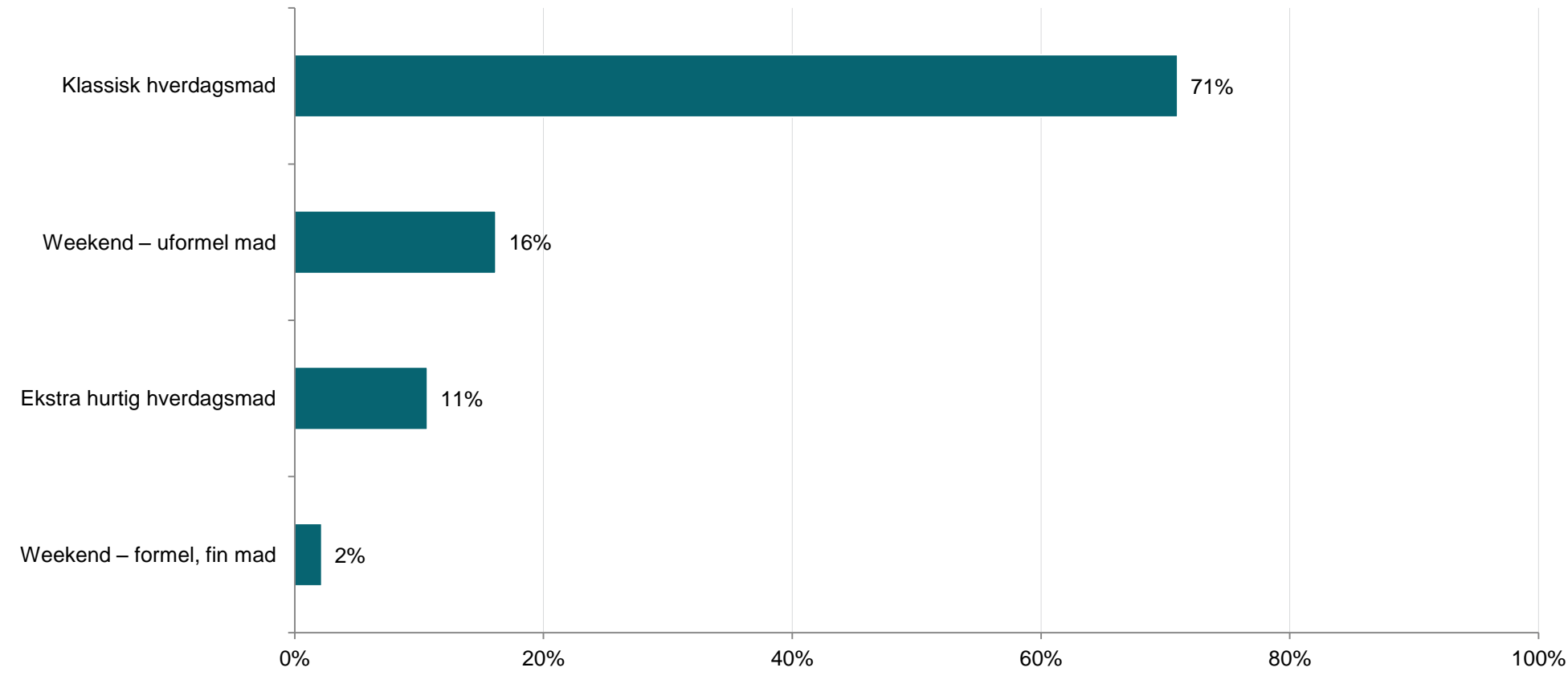

Q: Hvilken type aftensmad vil du sige, at dette kød var til?

Base: Total (n=2018)

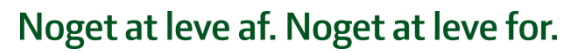

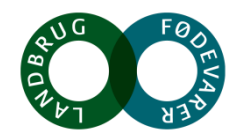

# Virtuel shopping øvelse

Indkøbsøvelse viser, at der vælges signifikant flere dyrere udskæringer i "gris" cellen (uptrading)

CELLA: SVIN

| Skinketern<br>4% |                    | 1                    | Skaft-<br>kotelet f | Svinekotel<br>etter uden<br>fedtkan | Ribbensteg med ben<br>2% |              | Svinekam Med Svær<br>5% | Nakkefilet<br>5% | Svinekam<br>Uden Svær<br>0% |
|------------------|--------------------|----------------------|---------------------|-------------------------------------|--------------------------|--------------|-------------------------|------------------|-----------------------------|
|                  | Hakket<br>Svinekød | Hakket<br>Svinekød   |                     | 8%                                  | Revelsen Suineburg       | Svinemørbrad |                         |                  |                             |
|                  |                    | svined<br>skiv<br>3% | ver<br>%            | etter med<br>fedtkan<br>4%          | i Skiver<br>2%           | uden ben     | 27%                     |                  | Skinke-<br>culotte          |

|               | CELL A: SVIN | CELL B: GRIS |
|---------------|--------------|--------------|
| Low Price     | 43%          | 39%          |
| Medium Price  | 20%          | 19%          |
| Premium Price | 37%          | 42% (A)      |

### CELL B: GRIS

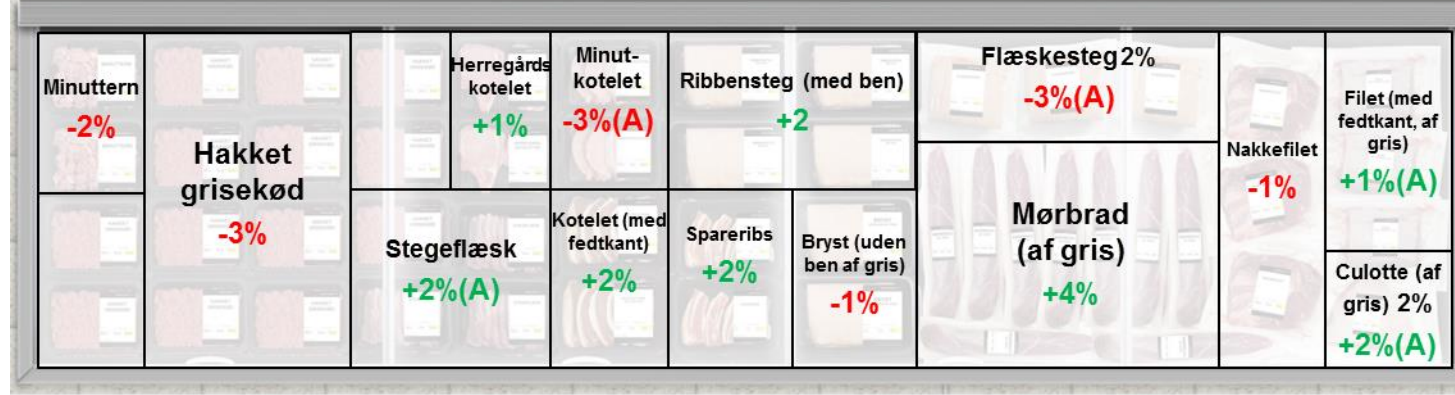

Q: Forestil dig, at du er i butikken for at købe kød til [occasion]. Vælg det produkt, som du vil købe.

Base: Total (n=2018). Signifikante forskelle er fremhævede.

|                       | CELL A: SVIN                                       | CELL B: GRIS |
|-----------------------|----------------------------------------------------|--------------|
| Gns. køb per<br>kunde | 27,23 kr.                                          | 27,55 kr.    |
|                       | Stigning<br>per kunde:<br>+ 0,32 kr.<br>(1,2 pct.) |              |

## Virtuel shopping øvelse

Resultaterne viser, at det især er 18-29 årige, der vælger dyrere udskæringer (uptrading)

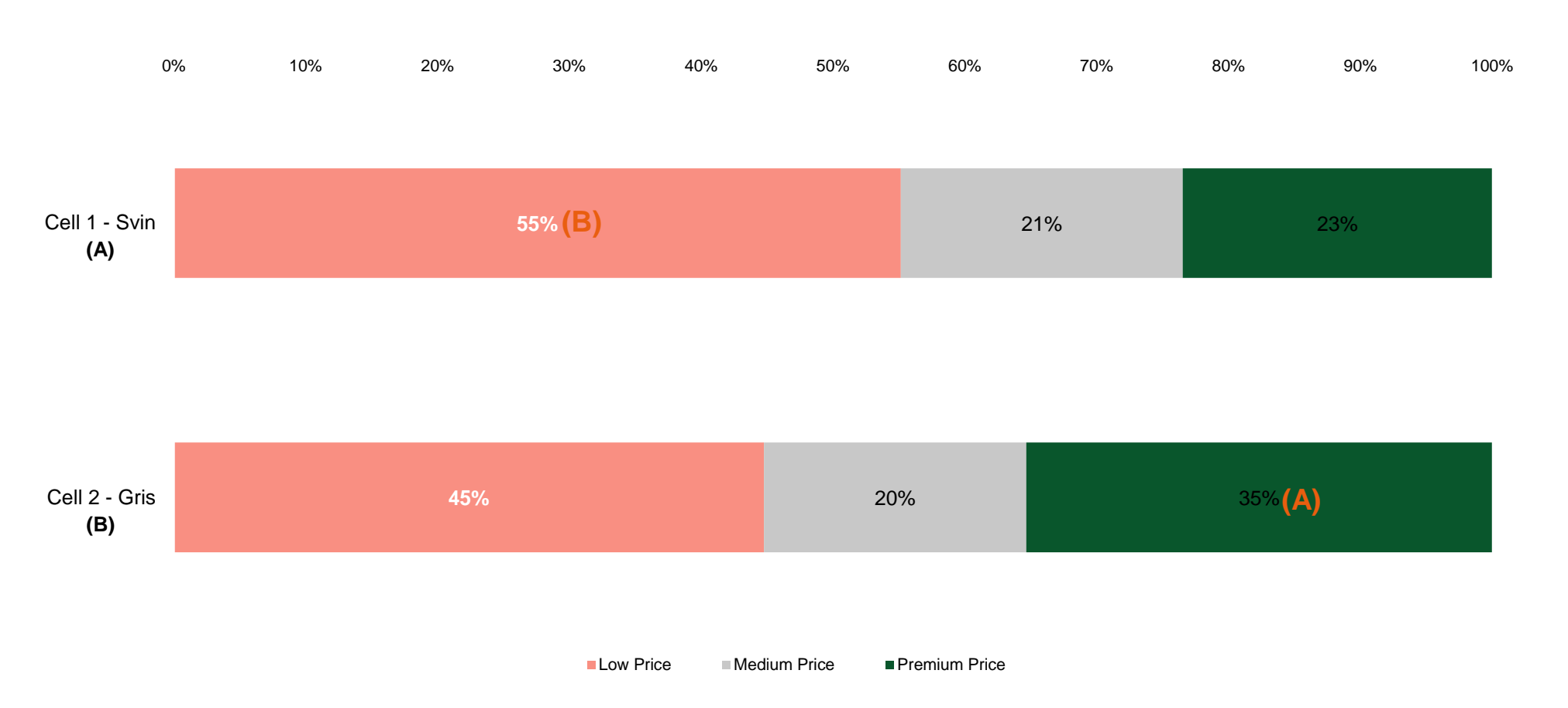

Q: Forestil dig, at du er i butikken for at købe kød til [occasion]. Vælg det produkt, som du vil købe.

Base: Unge 18-29 år Cell A, Cell B (177, 163). Signifikante forskelle er fremhævet

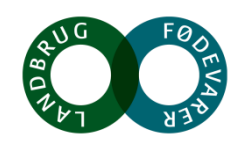

# Image effekt

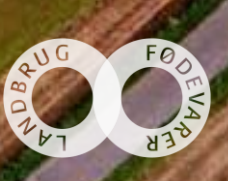

### Kvalitetsopfattelse Ingen signifikant forskel

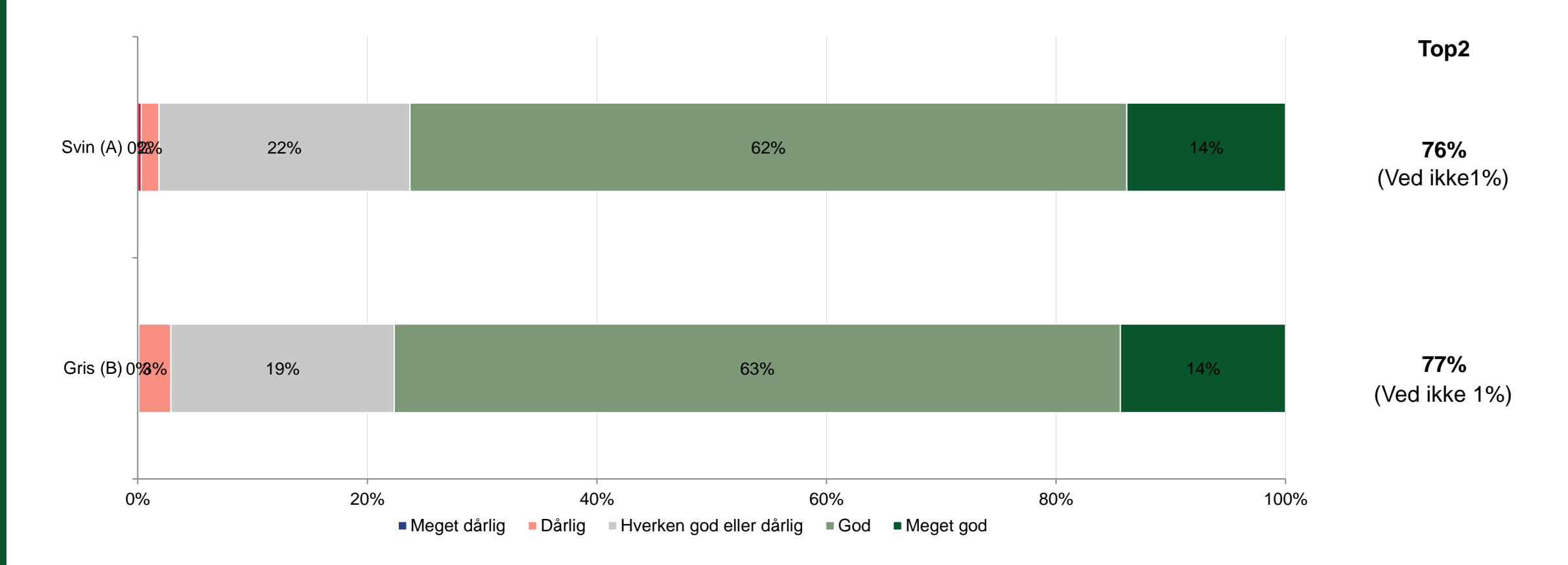

Q: Hvordan vurderer du kvaliteten af det svinekød/grisekød, som du kan finde der hvor du plejer at købe dagligvarer?

Base: Cell A, Cell B (1009, 1009)

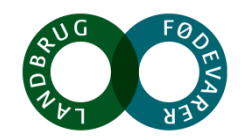

# **Dyrevelfærd**

"Gris" cellen vurderer grisekød signifikant bedre på dyrevelfærd

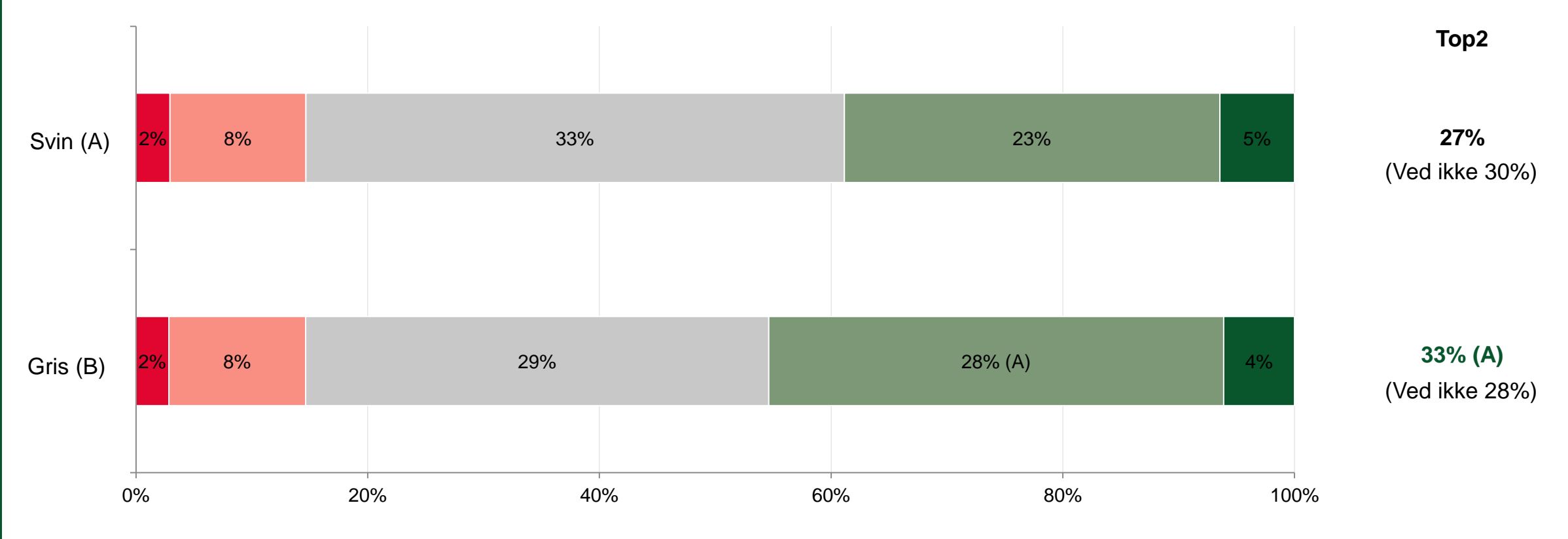

Dårlig Meget dårlig Hverken god eller dårlig God Meget god

Q: Hvordan vurderer du dyrevelfærden af det svinekød/grisekød, som du kan finde der hvor du plejer at købe dagligvarer?

Base: Cell A, Cell B (1009, 1009)

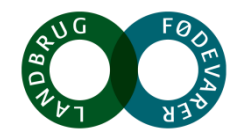

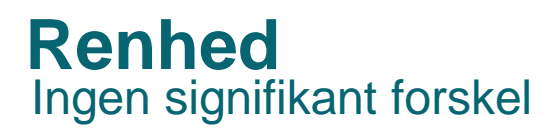

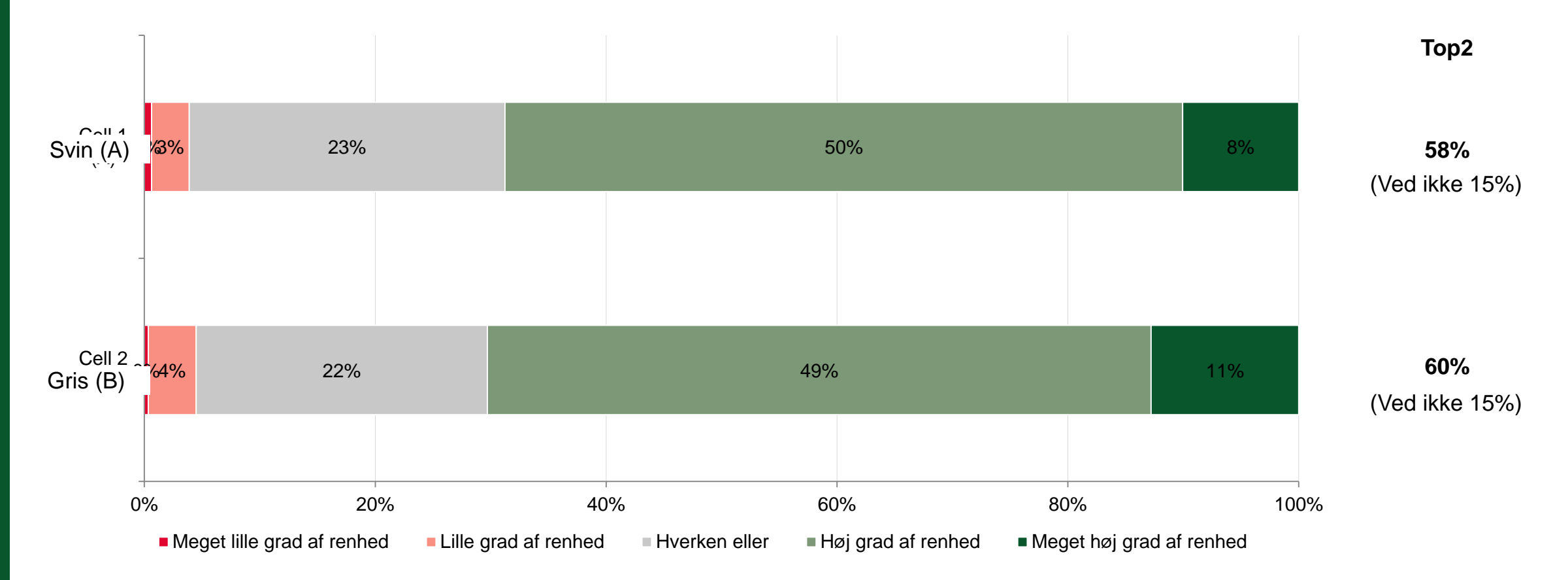

Q: Hvordan vurderer du renheden af svinekød/grisekød som du kan finde der hvor du plejer at købe dagligvarer?

Base: Cell A, Cell B (1009, 1009)

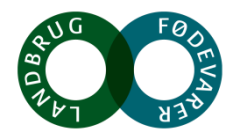

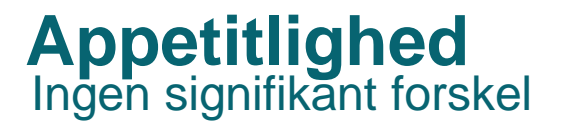

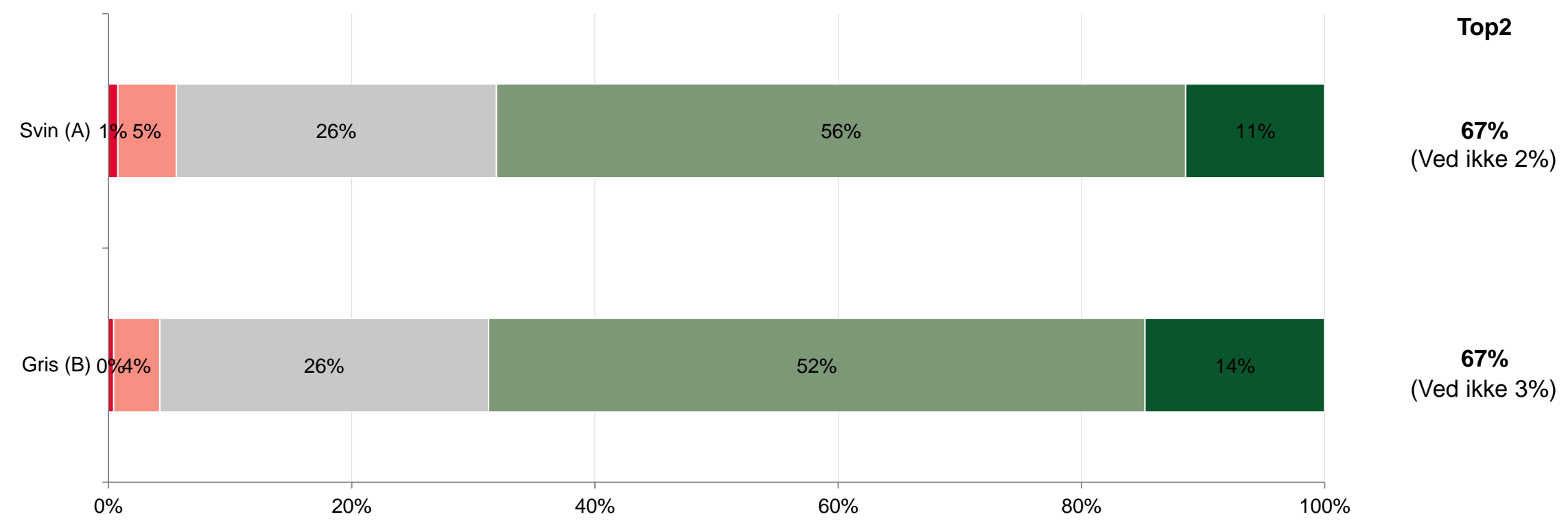

Meget lille grad af appetitlighed = Lille grad af appetitlighed = Hverken eller = Høj grad af appetitlighed = Meget høj grad af appetitlighed

Q: Hvordan vurderer du appetitligheden af det svinekød/grisekød, som du kan finde der hvor du plejer at købe dagligvarer?

Base: Cell A, Cell B (1009, 1009)

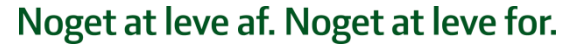

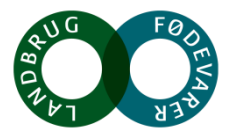

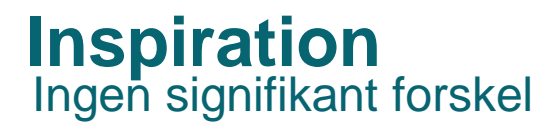

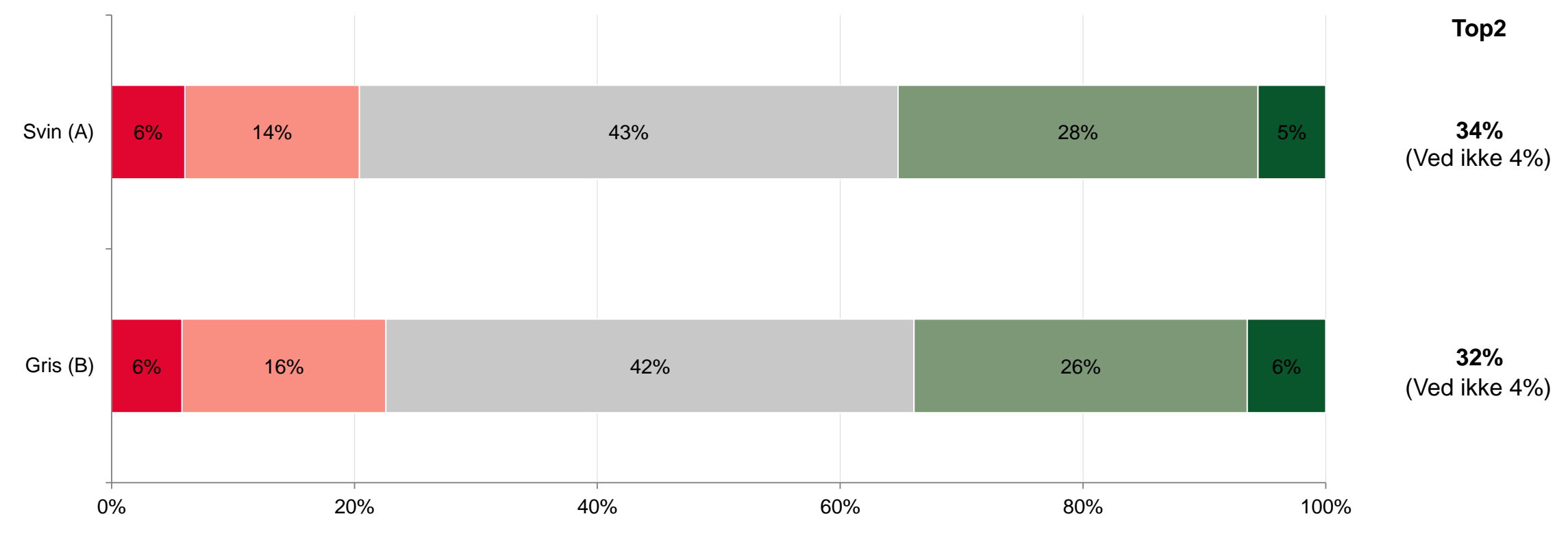

Meget lille grad = Lille grad = Hverken eller = Høj grad = Meget høj grad

ten ener = nøj grad = meget nøj gr

Q: I hvor høj grad inspirerer det svinekød/grisekød, som du kan finde der hvor du plejer at købe dagligvarer dig til at lave mad?

Base: Cell A, Cell B (1009, 1009)

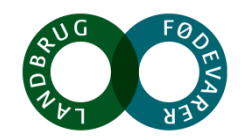

### Forventede forbrugsudvikling Ingen signifikant forskel

Top2 7% Svin (A) 9% 79% 6% (Ved ikke 3%) 7% Gris (B) 8% 81% 5% (Ved ikke 3%) 0% 20% 40% 60% 80% 100% Meget faldende Faldende Hverken stigende eller faldende Stigende Meget stigende

Q: Hvordan vil dit forbrug være af det svinekød/grisekød, som du kan finde der hvor du plejer at købe dagligvarer?

Base: Cell A, Cell B (1009, 1009)

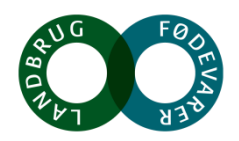

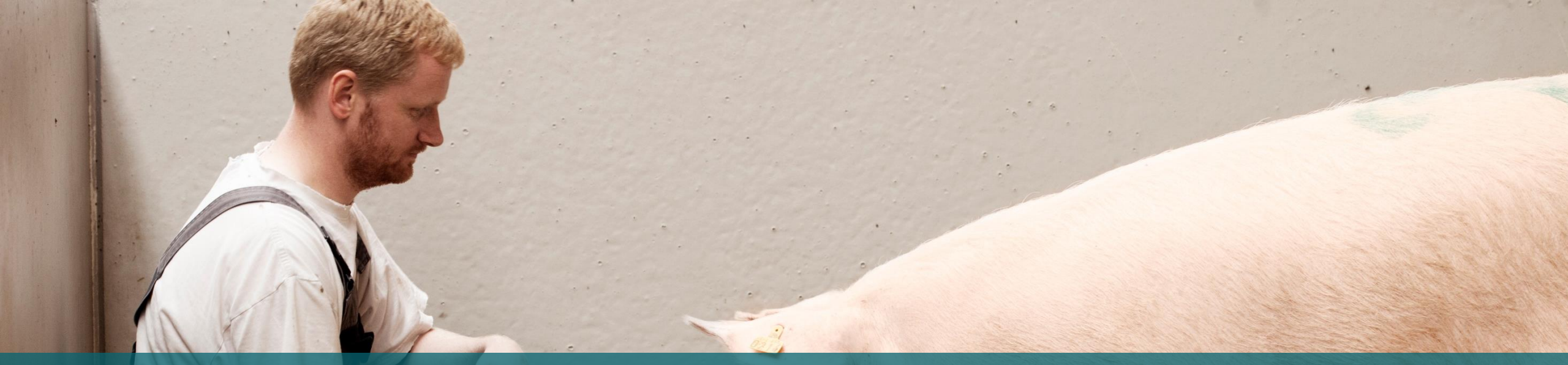

# Konklusion og perspektivering

# Hvad har vi lært?

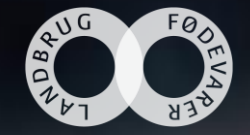

# Foreløbige resultater peger på, at vi er på rette kurs!

### Når vi går fra svin til gris:

- Signifikant værdiforøgelse (uptrading)
  - Signifikant værdiforøgelse blandt unge 18-29 år
- Sigifikant bedre dyrevelfærd (image)
  - Endnu bedre vurdering af dyrevelfærd blandt unge 18-29 år

### Ny terminologi klarer sig overraskende godt:

- Man vil normalt forvente lidt ringere vurdering for nye tiltag (adskiller fra det velkendte)
- Helt nyt koncept: Minutkotelet klarer sig fint (hvilket er bedre end forventet)

Ændringen af navne alene har bevirket en forbedring af værdi og image! Effekten forventes at blive endnu større ved yderligere markedsføringsindsatser

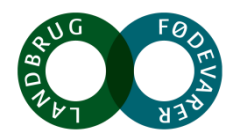

## FERSK GRISEKØD Hvor var vi? Og hvor skal vi hen?

#### FRA TIL

Svin Faldende forbrug Lav kvalitet Høj kvalitet Unge spiser ikke svin Unge spiser gris Usund, fed og traditionel Ukendt Svær at tilberede Ringe dyrevelfærd

### Gris

Stoppe faldet – evt. vende det Sund, spændende og hurtig Kendt Nem at tilberede Industri Landlig idyl God dyrevelfærd

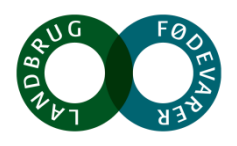